# GUÍA PARA REALIZAR LA INSCRIPCIÓN EN LÍNEA, AL PADRÓN DE IMPUESTOS ESTATALES.

El presente documento no establece obligaciones ni crea derechos distintos de los contenidos en las disposiciones fiscales vigentes.

Dirección de Planeación y Política Recaudatoria Departamento de Asistencia al Contribuyente

Octubre de 2024

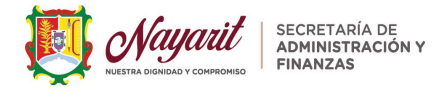

## I. OBJETIVO:

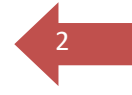

El Gobierno del Estado de Nayarit, a través de la Secretaría de Administración y Finanzas crea un nuevo Portal, como Ventanilla Única, modernizando y agilizando los trámites y servicios para la Inscripción de Impuestos Estatales y Avisos de Actualización Posteriores al Padrón Estatal, eficientando el Padrón de Contribuyentes y manteniéndolo actualizado y confiable, a su vez permitirá simplificar el pago oportuno de contribuciones y la incrementación en la Recaudación de la Entidad.

Con el firme propósito de facilitar la Inscripción a Impuestos Estatales y a los Avisos de Actualización Posteriores al Padrón Estatal de los contribuyentes y usuarios en general que tienen obligaciones impositivas de los diversos Impuestos que la Entidad recauda, te proporcionamos esta "*Guía para realizar la Inscripción en Línea al Padrón de Impuestos Estatales"*, la cual te especificará en qué momento es una Inscripción y cuando deberás presentar un Aviso de Actualización

Los Trámites de Inscripción en Línea al Padrón Estatal serán el parteaguas a la modernización *sincronizada con el Sistema Integral de Recaudación (SIR*) que se enlazan y relacionan a la plataforma <u>hacienda.minayarit.gob.mx</u> de la Secretaría de Administración y Finanzas, alimentando en el momento la información requerida para la Inscripción y por ende los Avisos de Actualización que de acuerdo a las obligaciones fiscales que como contribuyente deseas presentar y posterior a ello, si todo es correcto, se te notificará de tu estatus en el Padrón Estatal vía correo electrónico, o bien desde dicho portal en un apartado correspondiente, que más adelante se te explicará, para que puedas conocer el estatus en tiempo real de tus trámites, historial de avisos y declaraciones presentadas, así como tu expediente fiscal estatal digital.

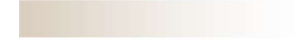

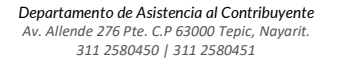

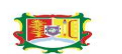

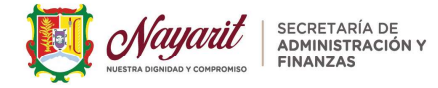

## **II. TRÁMITES DE INSCRIPCIONES A IMPUESTOS ESTATALES.**

#### 2.1. INSCRIPCIÓN DE CONTRIBUYENTES EN LÍNEA.

Con el propósito de simplificar tú Inscripción al Padrón Estatal de Contribuyentes, la Secretaría de Administración y Finanzas pone a tu disposición la Inscripción en Línea, que te permitirá *registrarte como Contribuyente*, señalar tu domicilio fiscal estatal y las obligaciones fiscales estatales que al momento tengas, obteniendo *tu clave estatal por cada impuesto*, generándote la Constancia de Inscripción que se te hará llegar vía correo electrónico o bien desde el portal accediendo al aplicativo *"Mi Cuenta"*.

Para ello, te especificamos como realizar tu inscripción en línea al Padrón Estatal de Nayarit, la cual se hará como a continuación se expone:

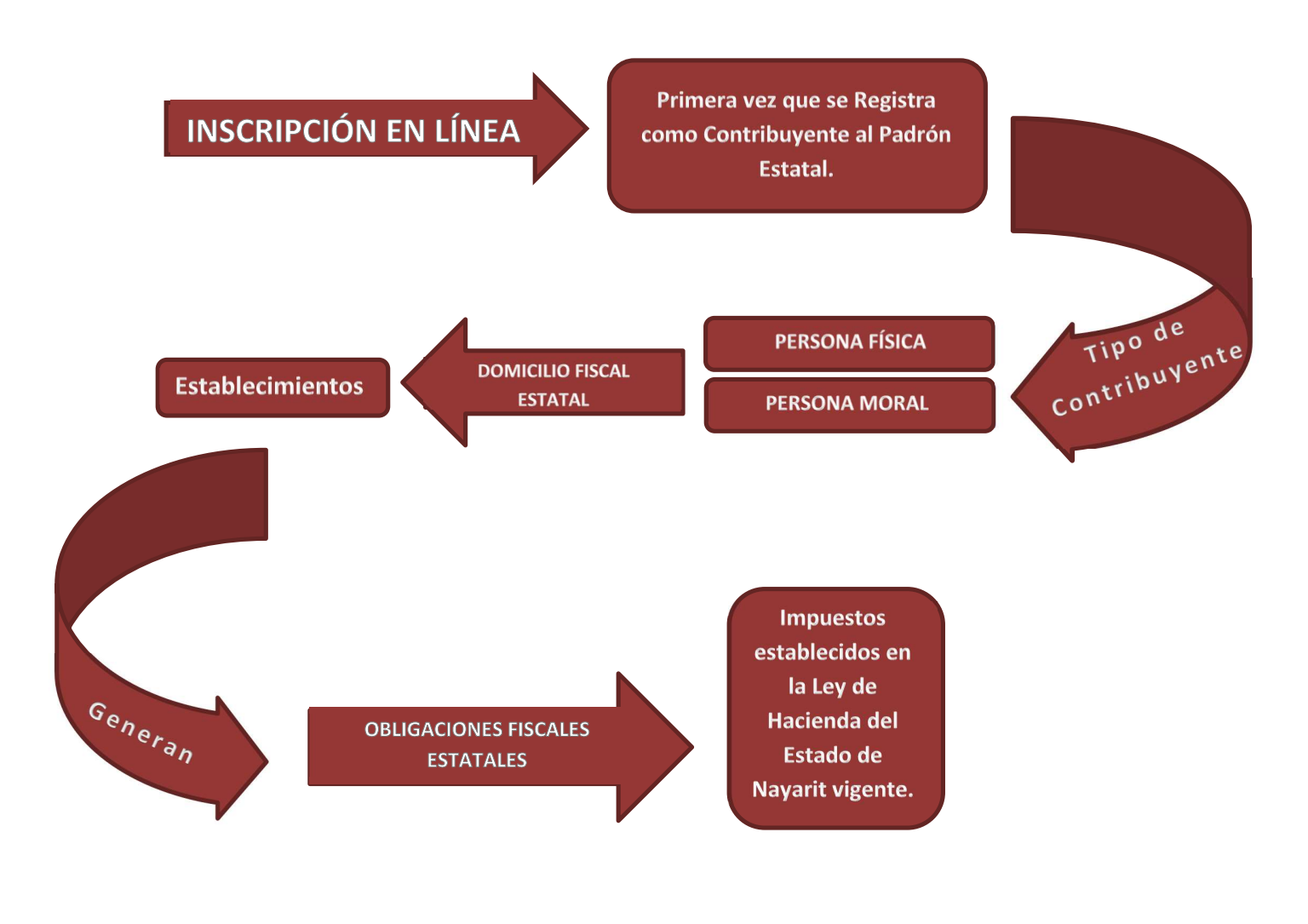

Departamento de Asistencia al Contribuyente Av. Allende 276 Pte. C.P 63000 Tepic, Nayarit. 311 2580450 | 311 2580451

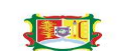

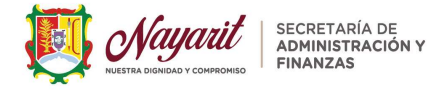

## 2.1.1. Acceso para realizar tu Inscripción en Línea al Padrón Estatal.

#### 1. Ingresa a hacienda.minayarit.gob.mx

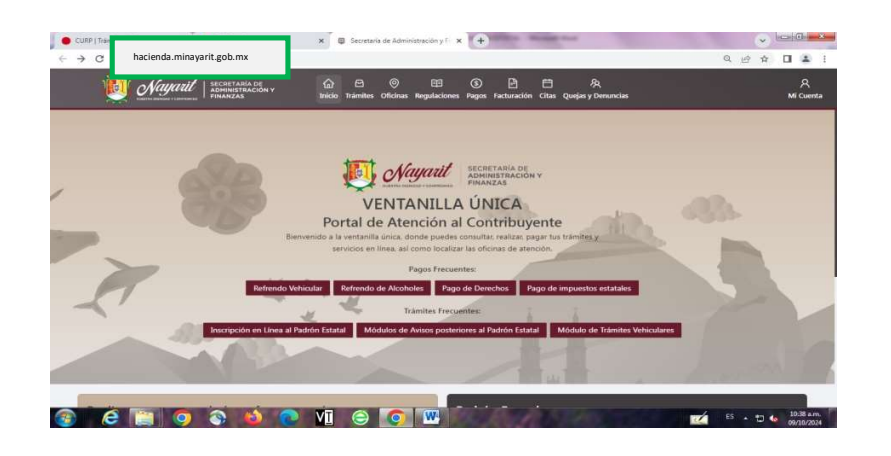

2. Digita en Trámites Frecuentes "Inscripción en Línea al Padrón Estatal"

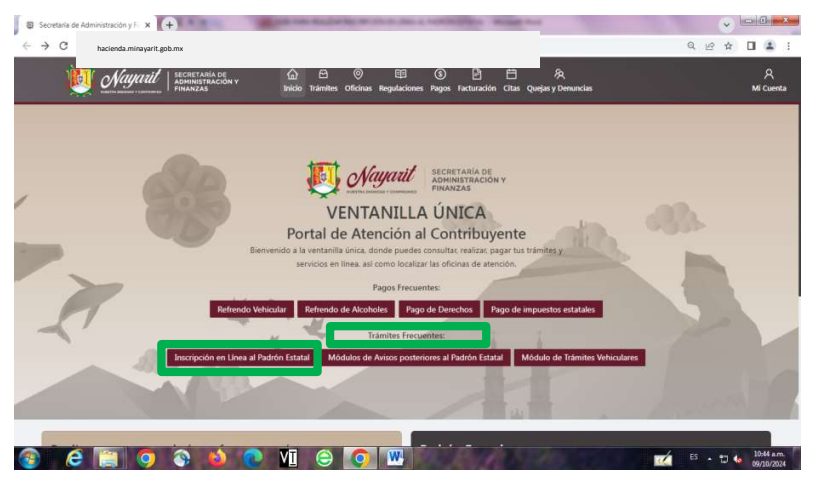

**3.** Podrás visualizar la información respectiva de la Inscripción a Impuestos Estatales en Línea, para mayor información da clic en **"Ver Trámite"** 

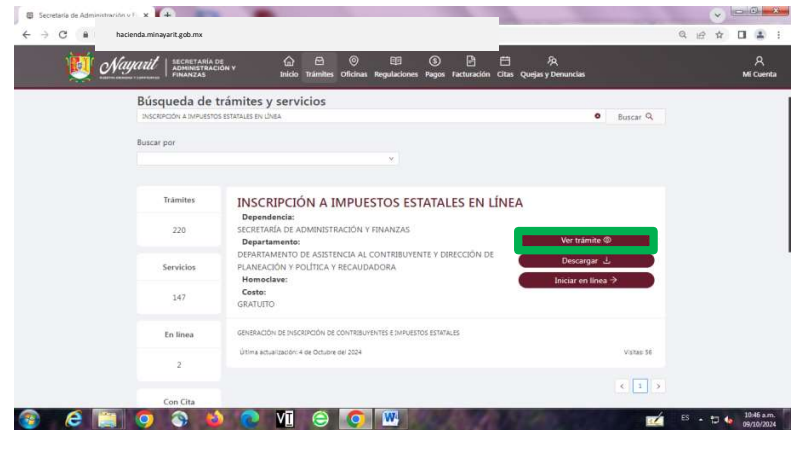

Departamento de Asistencia al Contribuyente Av. Allende 276 Pte. C.P 63000 Tepic, Nayarit. 311 2580450 | 311 2580451

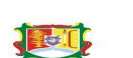

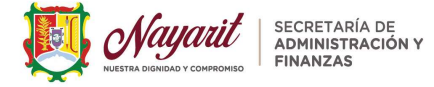

**4.** Podrás consultar los documentos que necesites para realizar tu trámite de inscripción, como son los generales:

| DOCUMENTOS EN GENERAL                                                                                          | PERSONA<br>FISICA | PERSONA<br>MORAL |
|----------------------------------------------------------------------------------------------------|-------------------|------------------|
| Constancia de Situación Fiscal<br>ante el SAT.                                                                 | ~                 | ~                |
| Apertura de Establecimiento<br>en Nayarit.                                                                     | ~                 | ~                |
| INE del Contribuyente o<br>Representante Legal                                                                 | ~                 | ~                |
| Acta Constitutiva o Decreto de<br>Creación de la Dependencia.                                                  |                   | ~                |
| Poder Notarial o<br>Nombramiento como Síndico,<br>Secretario, etc., con funciones<br>de Representante Legal.   |                   | ✓                |
| Comprobante de Domicilio<br>Fiscal Estatal y en su caso, de<br>sus Establecimientos.                           | ~                 | ✓                |
| Croquis de Ubicación del<br>Domicilio Fiscal Estatal y en su<br>caso, de sus Establecimientos<br>(Google Maps) | ✓                 | ✓                |

**4.1.** Posterior a ello dependiendo de la Obligación Fiscal, es decir el impuesto estatal por el que solicites en el momento de inscripción, llevarán documentos adicionales, sólo los siguientes impuestos, por lo que deberás anexar además:

| DOCUMENTO ESPECIFICO POR<br>EL IMPUESTO ESTATAL QUE<br>CAUSES. | NÓMINAS | VENTA DE<br>BEBIDAS<br>ALCOHÓLICAS | JUEGOS Y<br>APUESTAS<br>PERMITIDAS | 5% ISR<br>ENAJENACIÓN<br>BIENES<br>INMUEBLES |
|----------------------------------------------------------------|---------|------------------------------------|------------------------------------|----------------------------------------------|
| Registro de Aviso al Régimen                                   | ✓       |                                    |                                    |                                              |
| Obligatorio del Seguro Social                                  |         |                                    |                                    |                                              |
| (Alta al IMSS)                                                 |         |                                    |                                    |                                              |
| SIROC (Alta de Obra IMSS)                                      | ~       |                                    |                                    |                                              |
| Recibo del Pago Oficial Vigente                                |         |                                    |                                    |                                              |
| del Refrendo de Alcoholes.                                     |         |                                    |                                    |                                              |
| Permiso de SEGOB (Secretaria                                   |         |                                    | 1                                  |                                              |
| General de Gobierno)                                           |         |                                    | ·                                  |                                              |
| FIAT ( Permiso que concede el                                  |         |                                    |                                    |                                              |
| Gobierno del Estado a Notarios y                               |         |                                    |                                    | $\checkmark$                                 |
| Corredores Públicos para emitir                                |         |                                    |                                    |                                              |
| documentos públicos)                                           |         |                                    |                                    |                                              |

4.2. La pantalla donde podrás consultar la información antes descrita es en "Requisitos":

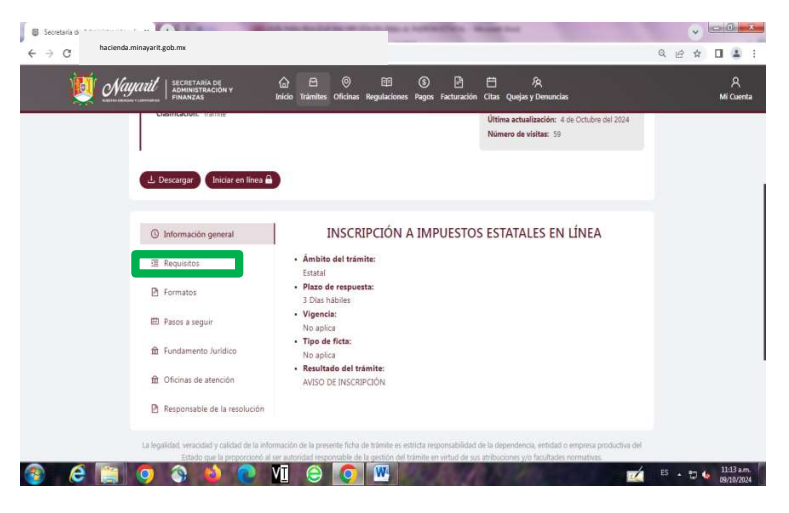

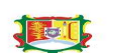

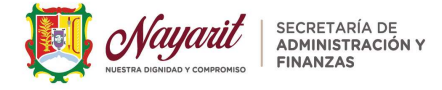

**5.** *Inicia pasos para la Inscripción en Línea*; Conociendo lo que necesitas y teniendo tus documentos en PDF e información necesaria para llevar a cabo tu inscripción en línea, deberás seleccionar *"Iniciar en Línea"*,

6

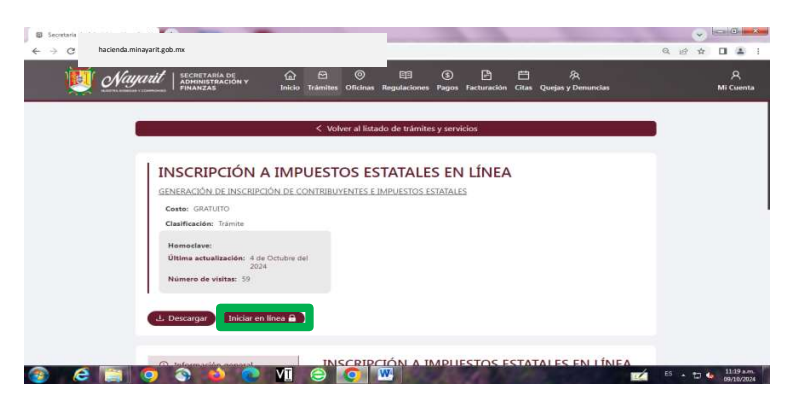

**6.** *Registro en línea como Contribuyente;* Al accesar al aplicativo te aparecerá **"Mi Cuenta Única"**, deberás registrarte dando clic en **"Registrarse"**.

| U                                                                   | Nayarit   SECRETARIA DE<br>ADMINISTRACIÓN Y<br>FINANZAS                                                                                  | (m) En O<br>Inicio Trámites Oficinas I                                          | 🖽 🚯 🖻<br>Regulaciones Pagos Facturaci      | 白 泉<br>ón Citas Quejas y Denuncias | м                |
|---------------------------------------------------------------------|----------------------------------------------------------------------------------------------------|---------------------------------------------------------------------------------|--------------------------------------------|------------------------------------|------------------|
|                                                                     |                                                                                                    | Mi Cu                                                                           | enta Única                                 |                                    |                  |
| <ol> <li>Ingr</li> <li>Si ya</li> <li>Si ni</li> <li>RFC</li> </ol> | esa tu RFC para recibir un código de acces<br>estas registrado, te llegará un código a tu<br>o tienes tus datos de contacto actualizados | io.<br>J correo con el que podrás iniciar<br>5, deberás actualizarlos para pode | sesión.<br>er notificarte el código de acc | eso.                               |                  |
| Si no te                                                            | has registrado puedes hacerlo a continua                                                                                                 | ción en el botón de registrarse                                                 |                                            |                                    |                  |
|                                                                     | trarse X                                                                                                    |                                                                                 |                                            |                                    | Iniciar Sesión > |

**6.1.** Datos Generales; Deberás anotar tus datos, *tipo de persona, RFC, CURP, Nombres, Apellido Paterno, Materno, Teléfono o Celular, Correo Electrónico,* y dar *clic en que si conoces el aviso de privacidad y aceptas los términos del uso del portal.* A continuación da clic en *"Guardar"* 

| THE REAL PROPERTY OF A DESCRIPTION OF                                  | College Management                                                                                                    | Secretaria de Administración y Fi 🗴 🔶                                                                                                    | And in case of the local division of the local division of the loc | AND DE CONTRA DE CONTRA DE |                |
|------------------------------------------------------------------------|----------------------------------------------------------------------------------------------------|----------------------------------------------------------------------------------------------------|----------------------------------------------------------------------------------------------------|----------------------------------------------------------------------------------------------------|----------------|
|                                                                        |                                                                                                    | $1 \ \  \  \  \  \  \  \  \  \  \  \  \  $                                                                                                    |                                                                                                    |                                                                                                    | Q @ \$ 0 4     |
| RIÁ DE 🔐 🗠 🎯 🖽<br>RACIÓN V Inicio Trâmites Officinas Regulaciones<br>S | ⑧ 臣 臣 泉<br>Pagos Facturación Citas Quejas y Demuncias                                                                                            | А.<br>Мі Сценіз (Марикі) і Коликі<br>Мі Сценіз                                                                                                    | TARIA DE 👉 🖻 🖲 🖽<br>BYRACIÓN Y Inicio Trámites Oficinas Regulacio<br>PAS                                                                                                    | 🚯 🖻 苗 श्रि<br>ones Pagos Facturación Citas Quejas y Denuncias                                                                                                    | ,р<br>місь     |
| e                                                                      |                                                                                                    | Alta de Contribuyen                                                                                                    | te                                                                                                    |                                                                                                    |                |
| * RFC                                                                  | CURP                                                                                                    | * Tipo de persona                                                                                                    | * RFC                                                                                                    | CURP                                                                                                    |                |
|                                                                        |                                                                                                    | PERSONA FÍSICA                                                                                                    |                                                                                                    | 1                                                                                                    | 0              |
| * Apellido Paterno                                                     | Apelido Materno                                                                                                    | * Nombre(s)                                                                                                    | Apellido Paterno                                                                                                    | Apellido Materno                                                                                                    |                |
|                                                                        |                                                                                                    |                                                                                                    | 0                                                                                                    | 0                                                                                                    | 0              |
| · Correo electrónico                                                   |                                                                                                    | « Lada » Número                                                                                                    | * Correo electrónico                                                                                                    |                                                                                                    |                |
|                                                                        |                                                                                                    | 52 · · · · (                                                                                                    |                                                                                                    | 0                                                                                                    |                |
| epto los términos de uso del portal                                    |                                                                                                    | Conozco el aviso de privacidad y a                                                                                                    | acepto los términos de uso del portal                                                                                                    |                                                                                                    |                |
|                                                                        |                                                                                                    |                                                                                                    |                                                                                                    |                                                                                                    | Constant Party |
|                                                                        |                                                                                                    | Condered C                                                                                                    |                                                                                                    |                                                                                                    | Contrast (2)   |
|                                                                        |                                                                                                    |                                                                                                    |                                                                                                    |                                                                                                    |                |
| 0                                                                      |                                                                                                    |                                                                                                    | 0                                                                                                    |                                                                                                    |                |
|                                                                        |                                                                                                    | 3 . m 6 1124am 🗍 🕋 🥖 🎦 🧑 🔊                                                                                                    |                                                                                                    |                                                                                                    | 11:33          |
|                                                                        |                                                                                                    | purtumento de Asistencia ar contribuyen                                                                                                    |                                                                                                    |                                                                                                    | 09/10          |
|                                                                        | A                                                                                                    | Allende 276 Pte. C.P 63000 Tepic, Nayari                                                                                                    | t.                                                                                                    |                                                                                                    |                |
|                                                                        | A SE<br>ACCOV<br>BLOS Families Officients Regulaciones<br>+SEC<br>+Apellido Faterno<br>+Corres electrónico<br>gto los términos de uso del portal | An LOS V LOS V LOS |                                                                                                    | Control de La de de la de de la de de la de de la de de la de la de      |                |

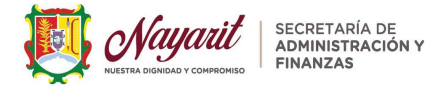

**6.2.** El sistema te hará llegar un Código como mensaje de texto al número telefónico o bien un correo electrónico que proporcionaste, dar clic en iniciar

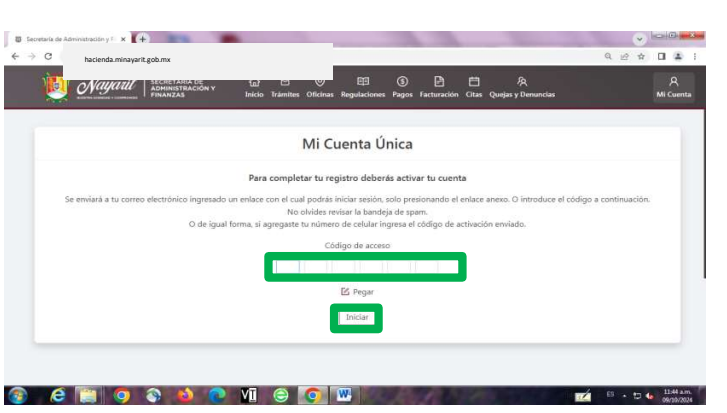

**6.3.** A continuación te aparecerá la pantalla de *"Inscripción de Impuestos Estatales en Línea"* donde te muestra tu **Número de Contribuyente**, cabe aclarar que aún no has dado de alta las obligaciones fiscales, dar clic en *Iniciar trámite*.

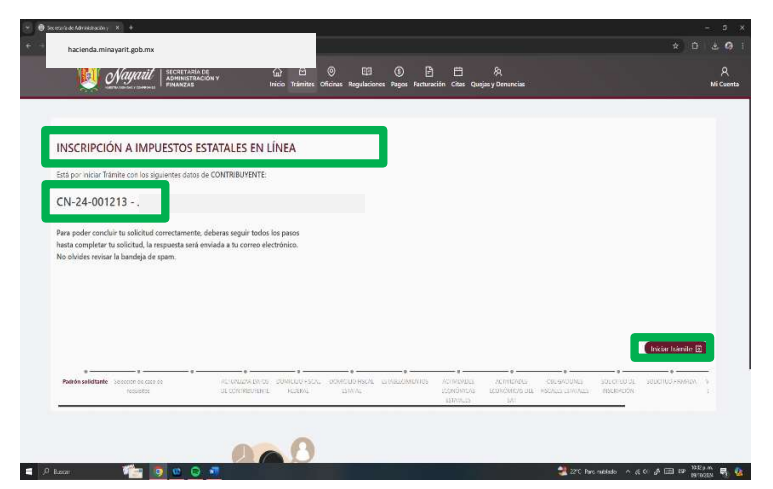

7. Inicia Línea de Tiempo del Trámite en línea para la Inscripción; Al Iniciar Trámite irás avanzando en la línea del tiempo de la inscripción en línea, como se muestra en la pantalla, te aparecerá el Folio de tu trámite, dar clic en Siguiente e irás avanzado conforme vayas llenando los campos requeridos, importante tener a la mano tus documentos en PDF (ver punto 4 y 4.1. de esta guía).

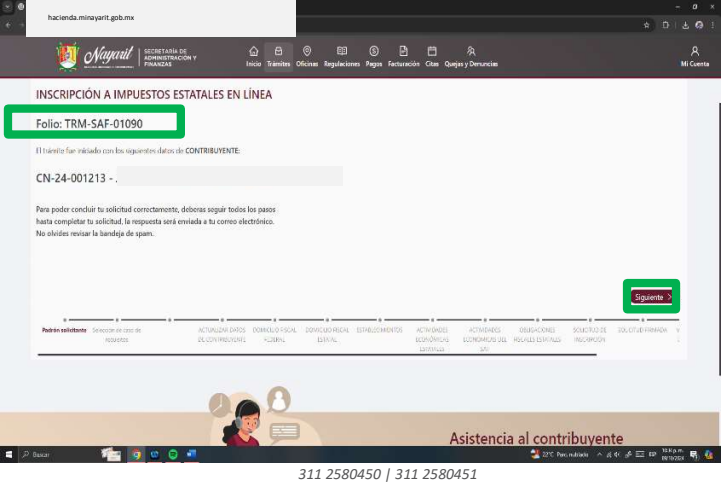

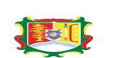

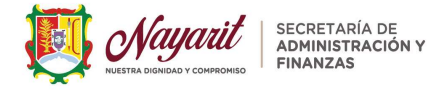

**7.1.** *Documentos Generales;* La siguiente pantalla te mostrará dos pestañas de Requisitos, selecciona la que te corresponda según el tipo de Persona que eres, Física o Moral, para este ejemplo en la Guía, seleccionaremos *"Requisitos para Personas Físicas"*, dar clic en *Siguiente.* 

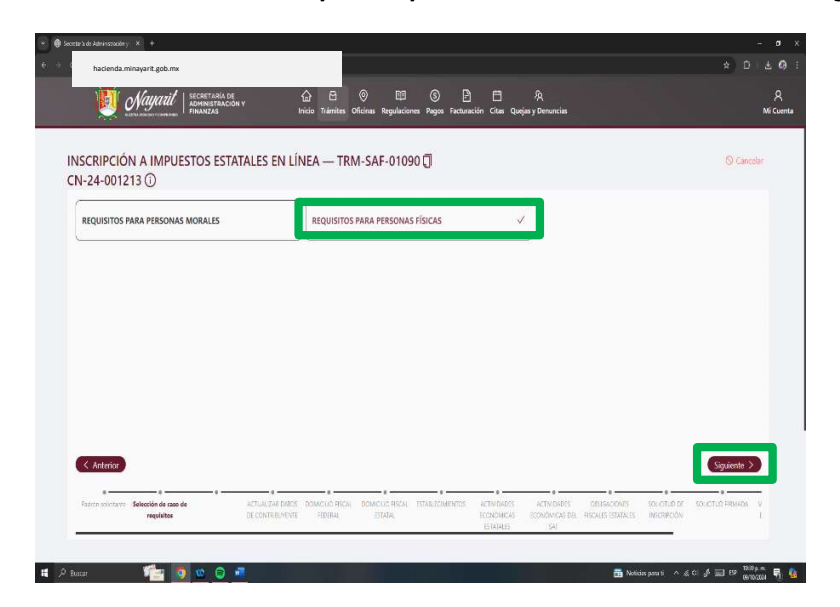

Te aparecerá los documentos generales que necesitas adjuntar, dar clic en +Agregar y te habilita un botón "Nuevo Archivo Digital" (recuerda que estos documentos ya los debes tener en PDF para poderlos adjuntar previamente los revisaste conforme el punto 4 y 4.1. de esta guía). Agregarás todos los documentos de la lista de requisitos que te correspondan, los marcados con el \*asterisco (son obligatorios).

| <ul> <li>         • O Sensitive Ammendaty         ×         +         </li> </ul>                                                                                                    | - c x                      |
|----------------------------------------------------------------------------------------------------|----------------------------|
| é + 0, é hacienda.minayarit.gob.mx                                                                                                    | \$ 0 <b>4 0</b> :          |
| Juggendel Laconsensation Area Constanting Constanting | Я<br>Mi Cuenta             |
| INSCRIPCIÓN A IMPUESTOS ESTATALES EN LÍNEA — TRM-SAF-01090 🗍<br>CN-24-001213 ①                                                                                                    | S Cancelar                 |
| Identificación                                                                                                    | Nueve archive digital      |
| > - IDENTIFICACIÓN ORICIAL VIGENTE                                                                                                    | + Agregar                  |
| Documentos de naturalidad                                                                                                    |                            |
| > • CONSTANCIA Y SITUACIÓN AL REC ACTUAL EN SU CASO CONSTANCIA DE APERTURA DE ESTABLECIMIENTO O SUCURSALES EN NAVART EMITIDO POR EL SAT                                                                                                    | + Agregar                  |
| > «ALTA PAIRONAL DEL INSS                                                                                                    | + Agregar                  |
| Comprobante de domicilio                                                                                                    |                            |
| «COMPROBANTE DE DOMICILIO VIGENTE                                                                                                    | + Agregar                  |
| Generales                                                                                                    |                            |
| CROQUIS DE UBICACIÓN DEL DOMICIUO FISCAL                                                                                                    | + Agregur                  |
| PARA IMPUESTO DE NÓMINA                                                                                                    |                            |
| > Aviso de registro patronal FF(AR-PF) IMSS                                                                                                    | + Agregar                  |
| IMPUESTO RETENEDOR DE NÓMINA                                                                                                    |                            |
| > Contrato de servicios con el tercero, por la contratación del personal de servicios especializados                                                                                                    | + Agregar                  |
| 📹 🔎 Bacas 🛛 🎢 🧕 🧟 💆 🦉 🔮 📲 🔧 🔮 201 Para                                                                                                    | z nabaco 🗠 🖉 🖧 🖽 🕫 👘 🗛 🖣 🧕 |

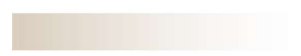

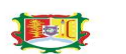

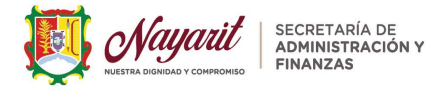

Deberás elegir de tus documentos el archivo de la INE, Constancia al RFC, en su caso Apertura de Establecimiento ante el SAT, tu comprobante de Domicilio Fiscal y el Croquis de Ubicación (en caso de tener uno o más establecimientos en el momento de la inscripción, adjuntar el comprobante de domicilio de cada uno, así como su respectivo croquis) como se muestra en la pantalla, así uno por uno, dar clic en Guardar.

| grear = - Hanv cepda                                                                                       | ES 🖬 🔮                                                                                                    |                                                                                |                |
|----------------------------------------------------------------------------------------------------|----------------------------------------------------------------------------------------------------|--------------------------------------------------------------------------------|----------------|
| Destron Page Nordis<br>Internation<br>Internation<br>Internation                                           | Tuladennid Russien Tyre Tyreide<br>MCTD2227 1334 p. m. Dresemene detes. 101<br>Avenue b Desemene detes. 1071 | ◎ D3 ③ P P A<br>20cma Regulaciones Regas Parturación Citae Quejas y Dominiciae | R<br>Mi Cuenta |
| Backereite     Beckere     Beckere     Beckere     Beckere     Beckere     Beckere     Beckere     Beckere |                                                                                                    | √I-SAF-01090 (]                                                                |                |
| E Wate<br># West Store (c)  <br># West Store (c)  <br># Constant (c)  <br># Constant (c)  <br>Monthere     | Antive powerskudes     Antive powerskudes                                                                    | the Direct                                                                     | + Agrogai      |
| > + CONSTRUCTIVE STURIOON ACTOC                                                                            | ACH *Sequisito                                                                                               | 10, mil 11, 00, entropy                                                        | + Agregar      |
| > - ALSA PATRONAL DELIMISS                                                                                 |                                                                                                    |                                                                                | + Agregar      |
| Commentenza da deminita                                                                                    | * Documento Digital 🛛 🖻                                                                                      |                                                                                |                |
| COMPROBANTE DE DOMIGLIO VIG                                                                                | IENTI                                                                                                    |                                                                                | + Agregar      |
| Generales                                                                                                  |                                                                                                    |                                                                                |                |
| > CROQUIS DE VIBICACIÓN DEL DOM                                                                            | II (ILIO FISCAL                                                                                              |                                                                                | + Agregar      |
| PARA IMPUESTO DE NÓMINA                                                                                    |                                                                                                    |                                                                                |                |
| <ul> <li>Aviso de registro patronal PE(ARP PE</li> </ul>                                                   | 9 IMSS                                                                                                    |                                                                                | + Agregar      |
| IMPUESTO RETENEDOR DE NÓMINA                                                                               |                                                                                                    |                                                                                |                |
|                                                                                                    |                                                                                                    |                                                                                |                |

Todos los documentos señalados con asteriscos deberás adjuntarlos de manera obligatoria, hasta que te aparezca en la parte inferior derecha el botón de *Guardar*, para así continuar con la captura.

|             | OMPROBANIE DE DOWICIDO VISENTE                                     |                                  |                                     |                              |                                   |                                                | ver Li Dannon -            | 0180        |
|-------------|--------------------------------------------------------------------|----------------------------------|-------------------------------------|------------------------------|-----------------------------------|------------------------------------------------|----------------------------|-------------|
| ienerale    | es                                                                 |                                  | Agregade correctamente              |                              |                                   |                                                |                            |             |
| > • CF      | ROQUIS DE UBICACIÓN DEL DOMICILIO FISCAL                           |                                  |                                     |                              |                                   | 01                                             | Ver 🖸 Eliminar 🗄           | 004240      |
| ARA IM      | IPUESTO DE NÓMINA                                                  |                                  |                                     |                              |                                   |                                                |                            |             |
| > Avis      | so de registro patronal PE(ARP-PE) IMSS                            |                                  |                                     |                              |                                   | 0                                              | Ver Ö Ummer                | 004270      |
| MPUEST      | TO RETENEDOR DE NOMINA                                             |                                  |                                     |                              |                                   |                                                |                            |             |
| > Cor       | ntrato de servicios con el tercero, por la contratación del person | al de servicios especi           | lizados                             |                              |                                   |                                                | + Age                      | egar        |
| MPUEST      | TO VENTA DE BEBIDAS ALCOHÓLICAS                                    |                                  |                                     |                              |                                   |                                                |                            |             |
| > Refe      | lerendo de alcoholes actual y tarjetón del permiso de alcoholes    |                                  |                                     |                              |                                   |                                                | + Agr                      | egar        |
|             |                                                                    |                                  |                                     |                              |                                   |                                                |                            | _           |
| < Ante      | erior                                                              |                                  |                                     |                              |                                   |                                                | Guar                       | Sor 🗉       |
| Pactoria in | Contractor de concerno REQUISITOS PARA ACTUALIZAD DATIS            | DENNELLED FISCAL DENN<br>FEDERAL | enioniscui ficturischarne<br>Istani | os activitados<br>Sconomicas | ACTIVITIADER<br>ECONOMICKS DEL IN | DRUGACIONES SOLICE<br>SCALES ESTACALES (INSCR) | NO OF SCREETLO PAR<br>POON | same y<br>t |

El sistema te notificará "Los requisitos específicos de acuerdo al impuesto, en estatus Cargado serán enviados para su revisión.
 Ya no será posible realizar modificaciones, ¿desea continuar?, si no estás seguro, dar clic en Cancelar y dar clic en Regresar para que revises los documentos que hayas adjuntado los correctos, de estar seguro dar clic en Continuar.

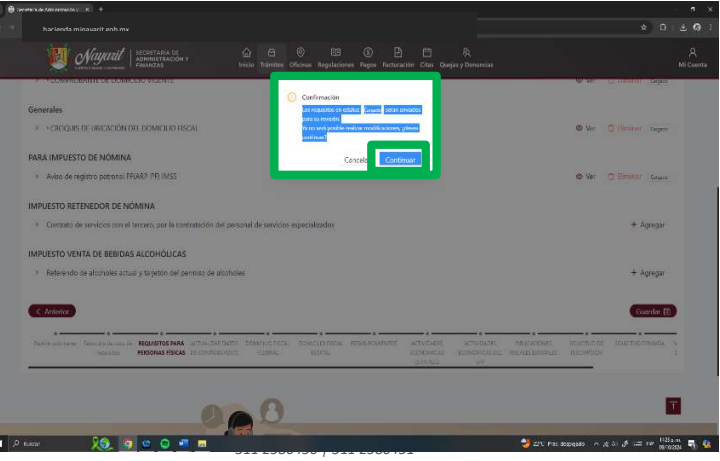

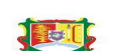

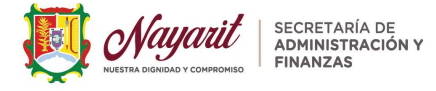

El sistema te mostrará la pantalla con tus documentos adjuntos y se habilitará el botón de SIGUIENTE. 10

| nacienca.mina yan itigoo.mx                                                                                    |                                                             |                                                                                                    |                                                          |                                         |                 |
|----------------------------------------------------------------------------------------------------|-------------------------------------------------------------|----------------------------------------------------------------------------------------------------|----------------------------------------------------------|-----------------------------------------|-----------------|
| Nayarit SECRETARIA DE<br>ADMINISTRACIÓN V<br>MIANZAS                                                           | 😭 🖻 🎯 🖽<br>Início Trámitos Oficinas Regulaci                | snes Pagos Facturación Citas G                                                                                                    | ्र<br>urjas y Denuncias                                  |                                         |                 |
| 2 COMPROMINENT DOMESTIC WORKER                                                                                 |                                                             |                                                                                                    |                                                          |                                         | - Vet (1000)    |
| Generales                                                                                                    |                                                             |                                                                                                    |                                                          |                                         |                 |
| <ul> <li>CROQUIS DE UBICACIÓN DEL DOMICILIO FISCAL</li> </ul>                                                  |                                                             |                                                                                                    |                                                          |                                         | 9 Ver Dreets    |
| PARA IMPUESTO DE NÓMINA                                                                                        |                                                             |                                                                                                    |                                                          |                                         |                 |
| > Aviso de registro patronal PL(ARP-PE) DMSS                                                                   |                                                             |                                                                                                    |                                                          | 3                                       | D Ver Louis     |
| IMPLIESTO BETENEDOR DE NÓMINA                                                                                  |                                                             |                                                                                                    |                                                          |                                         |                 |
| > Contrato de servicios con el tercero, por la contratación                                                    | del personal de servicios especializados                    |                                                                                                    |                                                          |                                         | + Agregar       |
| INTERFECTION VENTA DE REPUBAS AL COLIÓNICAS                                                                    |                                                             |                                                                                                    |                                                          |                                         |                 |
| <ul> <li>&gt; Referendo de alcoholes actual y tarjetón del permiso de</li> </ul>                               | alcoholes                                                   |                                                                                                    |                                                          |                                         | + Agregar       |
|                                                                                                    |                                                             |                                                                                                    |                                                          | _                                       | 1.2             |
| < Anterior                                                                                                    |                                                             |                                                                                                    |                                                          |                                         | Siguiente >     |
| Reductor solicitante deleteratori de case de REGUISITOS MARA ACTUALIZA<br>Vegatalos PERSONAS PISICAS DE CONTRA | R DATOS COMOLIO RECAL DOMICIO RECA<br>RUMATE TECERAL ETATEL | CIVALCOMENTES ACTIMIDADES ACTIMIDADAS ACTIMIDADAS ACTIMIDADAS ACTIMIDADAS ACTIMIDADAS ACTIMIDADAS ACTIMIDADAS ACTIMIDADAS ACTIMIDADAS ACTIMIDADAS ACTIMIDADAS ACTIMIDADAS ACTIMIDADAS ACTIMIDADAS ACTIMIDADAS ACTIMIDADAS ACTIMIDADAS ACTIMIDAS ACTIMIDAS ACTIMIDAS ACTIMIDAS ACTIMIDADAS ACTIMIDADAS ACTIMIDADAS ACTIMIDAS ACTIMI | ACTIVIDADIS COUSACIO<br>ECONOMICAS DEL INSCRIPTIO<br>SAT | NES SOUCTIONS SOU<br>RELIES INSCRIPTION | CILID FRAMADA 9 |
|                                                                                                    |                                                             |                                                                                                    |                                                          |                                         |                 |
|                                                                                                    | 0                                                           |                                                                                                    |                                                          |                                         | T               |
| 2                                                                                                    |                                                             |                                                                                                    |                                                          |                                         |                 |

A continuación, se muestra la pantalla de la línea de tiempo del trámite de inscripción en línea de "Actualizar Datos del Contribuyente", favor de completar la unidad recaudadora, fecha de nacimiento, dar clic en Continuar, el sistema te avisará que se actualizó correctamente, se habilitará el botón de Siguiente.

| Manarit   SECRETARIA DE                                                                                                    | ☆ ⊟ ⊚ ₪                                                                                                    |                                                                                                    |                                                                                                    |
|----------------------------------------------------------------------------------------------------|----------------------------------------------------------------------------------------------------|----------------------------------------------------------------------------------------------------|----------------------------------------------------------------------------------------------------|
|                                                                                                    | Inicio Trámites Oficinas Regulaciones Pagos Fac                                                                                                    | turación Citas Quejas y Denuncias                                                                                                    |                                                                                                    |
| EN ESPE FASO SE DEBERA DE CAPTURAR LA INFORMACIÓN                                                                                                    | DEUXININED/ENTE                                                                                                    |                                                                                                    |                                                                                                    |
| Datos de identificación del Contribusiente                                                                                                    |                                                                                                    |                                                                                                    |                                                                                                    |
| Tips de larrent                                                                                                    | * B57                                                                                                    | 10.80                                                                                                    |                                                                                                    |
| PERSONA TÍSICA                                                                                                    |                                                                                                    | •                                                                                                    |                                                                                                    |
|                                                                                                    |                                                                                                    |                                                                                                    |                                                                                                    |
| *Nombre                                                                                                    | * Apellido Paterno                                                                                                    | Apalido Mateiro                                                                                                    |                                                                                                    |
| 1 A                                                                                                    | 0                                                                                                    |                                                                                                    |                                                                                                    |
|                                                                                                    |                                                                                                    |                                                                                                    |                                                                                                    |
| Datos de Contacto                                                                                                    |                                                                                                    |                                                                                                    |                                                                                                    |
| Lada leléfono Hjo                                                                                                    | Lada leléfono Celular                                                                                                    | Correo electrónico                                                                                                    |                                                                                                    |
| 2                                                                                                    | 52                                                                                                    | 0                                                                                                    |                                                                                                    |
|                                                                                                    |                                                                                                    |                                                                                                    |                                                                                                    |
| Datos del Registro al Padrón                                                                                                    |                                                                                                    |                                                                                                    |                                                                                                    |
| Undet Recardsdora ()                                                                                                    | Fectar de racimiento                                                                                                    | Fectia de Registro Fatronal @                                                                                                    |                                                                                                    |
| URUT CASA DE COBIENACI                                                                                                    | X                                                                                                    | D 01/02/24                                                                                                    |                                                                                                    |
| Número de registro BASS                                                                                                    |                                                                                                    |                                                                                                    |                                                                                                    |
| D35994564                                                                                                    | 0                                                                                                    |                                                                                                    |                                                                                                    |
|                                                                                                    |                                                                                                    |                                                                                                    |                                                                                                    |
|                                                                                                    | ······································                                                                                                    | ······································                                                                                                    |                                                                                                    |
| A LA CARACTERIA CONTRACTOR AND AND AND AND AND AND AND AND AND AND                                                                                                    | THE DATES CONTRACTOR DATES TO A STRACT STRACT STRACT                                                                                                    |                                                                                                    | TIGAL CONTRACTOR                                                                                                    |
| Parte solicitante Selección de caso de RECUSITOS P/R ACTUALI<br>repuisitos PERSONAS F/S/C DE CONT                                                                                                    | ZAR DATOS DAYCUG RSGAL DOWIGUG RSGAL ESTABLEOMENT<br>RIBUYENTE FEDERAL ESTABLE                                                                                                    | OS ACTIVIDADES ACTIVIDADES OBLIGACIONES SOLIS<br>ECONÓMICAS BODIVÍDACAS DEL RECALES ESTATALES INSO                                                                                                    | ITLO DE SOUCTLO FRM<br>RECÓN                                                                                                    |
| Partin solicitante: Setection de cave de RECUSITOS INA. ACTUALI<br>regulatere PERSONAS FISIO ES CONT                                                                                                    | ZAR DATOS DVICUO HSCA, DOMICUO ROCA, ESTABLEOMENT<br>FEDERAL ESTATUL                                                                                                    | os ACTINIDADES ACTINIDADES CRUBACIONES SOUX<br>ECONOMICAS ECONOMICAS DEL RECLES ESTATUES INEO<br>ESTATUES<br>212°C Prec Osceptus                                                                                                    | ITLO DE SOLICTLO RAM<br>BRODY                                                                                                    |
| Pattersforane Selección de cavo de 1850/5/103 Prot<br>repuistos PBS04/51500 DE com<br>PBS04/51500 DE com<br>hacienda minayarit gob mx                                                                                                    | ZAR DAYOK INCUC RICH, DOWICUD RICH, ETHALCOMENT<br>PEDERAL STATAL                                                                                                    | os Actividuotes Actividuotes deutáciones sous<br>economicas economicas del Recales estatues inec<br>estatuide<br>22°C Prev despose                                                                                                    | 11.0 CE - 20.01.0 NHH<br>1805N<br>> ∧ ≪ CI ♪ 目 19                                                                                                    |
| Perter selentere : Securitori es care es 250,000 RAD de Activati<br>rezistere : Posses Tarson es de Composition es de Composition es de Compo | ZAR DATOS MACIOLO RISCA, DOMICIOL RISCA, ESTABLISMENT<br>RERVINTI<br>RERVAL SISTAL                                                                                                    | <ul> <li>Controllection Activitational Collaboration Socie<br/>Economical Scondowed by Recket Strends Intel<br/>Economical Scondowed by Recket Strends Intel<br/>Economical Scondowed by Recket Strends Intel<br/>Economical Scondowed by Recket Strends Intel<br/>Economical Scondowed by Recket Strends Intel<br/>Economical Scondowed by Recket Strends Intel<br/>Economical Scondowed by Recket Strends Intel<br/>Economical Scondowed by Recket Strends Intel<br/>Economical Scondowed by Recket Strends Intel<br/>Economical Scondowed by Recket Strends Intel<br/>Economical Scondowed by Recket Strends Intel<br/>Economical Scondowed By Recket Strends Intel<br/>Economical Scondowed By Recket Strends Intel<br/>Eco</li></ul>                                                                                                    | TLO DE SOLCTLO FRM<br>BROCH<br>A & C & C = 19<br>*                                                                                                    |
| Perter pelvare : Receive average and the second and the second area and the second area and the second are    |                                                                                                    | ACTIVIDAES ACTIVIDAES COLLARCONS SOL<br>ECONANCIA E SOLUCIÓN E LA ROLLE STATUES INOU<br>ECONANCIA E SOLUCIÓN E LA ROLLE STATUES INOU<br>2011 - COLLARCONS COLLARCONS COLLARCONS COLLARCONS<br>2012 - COLLARCONS COLLARCONS COLLARCONS COLLARCONS<br>2014 - COLLARCONS COLLARCONS COLLARCONS COLLARCONS<br>2014 - COLLARCONS COLLARCONS COLLARCONS COLLARCONS<br>2014 - COLLARCONS COLLARCONS COLLARCONS COLLARCONS<br>2014 - COLLARCONS COLLARCONS COLLARCONS<br>2014 - COLLARCONS COLLARCONS COLLARCONS<br>2014 - COLLARCONS COLLARCONS<br>2014 - COLLARCONS COLLARCONS<br>2014 - COLLARCONS COLLARCONS<br>2014 - COLLARCONS COLLARCONS<br>2014 - COLLARCONS<br>2014 - COLLARCONS<br>2014                                                                                                    | itud te souchud hink<br>ippoly<br>A & C & D IP<br>A                                                                                                    |
| Papers policy and sector and an analysis of the sector and the sector and th         | ALLANDON MICLERICK, COMPUBERICK, EPALGAMENT<br>20234, ETAD, ETAD,<br>Bride Rieme, Genes Regulacione Rigor Ro<br>Brides Telenes, Colona Regulacione Rigor Ro                                                                                                    | Activitades exclusiones exclusiones por<br>Activitades exclusiones exclusiones por<br>Activitation exclusiones exclusiones exclusiones<br>Activitation exclusiones exclusiones exclusiones<br>Activitation exclusiones exclusiones exclus                                                                                                    | ITLD CE - SOLICTUD IRRE                                                                                                    |
| Articologia de la constanción de la constanción de la constan         | ALCORADO FOLSE COMPOSITION EPAILOMET<br>ECTAL COMPOSITION EPAILOMET<br>COMPOSITION ECTAL<br>SOCIO TOMBIAN OFICIAL Regulationes Regula<br>PECCENTRICIPEITE                                                                                                    | Sa Artholes (Artholes Galacode por<br>Ecologic Scholes to Rocketting (Artholes<br>Scholes (Artholes (Artholes))<br>Scholes (Artholes)<br>Scholes (Artholes)<br>Sc                                                                                                    | ITLD DE SOLICTUE FAM<br>INFORM                                                                                                    |
| Antonio de la control de la control de la                     |                                                                                                    | Se Activides departure departure por<br>Enclarado sonorio de monetaria monetaria de<br>Securitaria de la conseguira de<br>Securitaria de la conseguira de<br>Securitaria de<br>Securitaria de<br>Securi                                                                                                    | ITLD DE SOLICTUE FAM<br>INFCON                                                                                                    |
| Anton services and services and    | A DE ON ANGLERIKO PONCO POLO POSICIO POLIZIARIA<br>2010. ED OL ED OL POSICIO POLIZIARIA<br>PORTO TRABANO OFICIAL REGISTRATIONO POLIZIARIA<br>POSICIO POLIZIARIA REGISTRATIONO POLIZIARIA<br>COMPANYA POLIZIARIA POLIZIARIA REGISTRATIONO DE LA DEGISTRATIVA<br>COMPANYA POLIZIARIA POLIZIARIA REGISTRATIVA DE LA DEGISTRATIVA DE LA DE LA DE DE LA DE LA DE DE LA DE DE LA DE DE LA DE DE LA DE DE LA DE DE LA DE DE LA DE DE LA DE LA DE DE LA DE DE LA DE LA D                                                                                                    | Sa Arthologia debodos debodos debodos por<br>Entretario estadores tendores debodos de la debodos de la debodos debodos de la debodos de la debod                                                                                                    | India Source Park                                                                                                    |
| Antoninans - Support on a Support of a support of a suppo    |                                                                                                    | Santa Santa                                                                                                    | 11006 SUCTUD RAM<br>11000 SUCTUD RAM<br>1000 SUCTUD RAM<br>1000 |
| Antensideurs de lander de la de la d    | A LORD MALLER DALLER POLICIE POLICIE P                                                                                                    | Artholeta catholeta especiale especiale<br>Enclando especiale especiale<br>especiale<br>especia | into de Succius Pari<br>Recon<br>A de la Pari<br>A                                                                                                    |
| Anternatives     Sector 1000000000000000000000000000000000000                                                                                                    |                                                                                                    | Artholds debucked debucked beckender<br>Entropy of the second debucked beckender<br>Entropy of the second debucked beckender<br>Entropy of the second debucked beckender<br>Rock shullade on-casers<br>Applied Maeric                                                                                                    | 110 DE SULCTUD FRM<br>1800Y<br>200 (A 201 (A 201 DE 199<br>200<br>200<br>200<br>200<br>200<br>200<br>200<br>200<br>200<br>2                                                                                                    |
| Antendeurs - Sensitive and Statistical and Antendeurs - Sensitive and Statistical and Antendeurs - Sensitive and Statistical and Statistical a    | Alexandra Manual Manual                                                                                                    | Artholeta Artholeta Gabrooleta Socialista Socialista So                                                                                                    | into de soucriso fasi<br>Necosi<br>A de di la la la la la<br>A                                                                                                    |
| Anternatives and anternative and anternative anternative anternative anter    | Alexandra Manuschiller, Erstellich Britteren<br>Alexandra Manuschiller, Erstellich Britteren<br>Alexandra Manuschiller, Britteren<br>Alexandra Manuschiller, Britteren<br>A                                                                                                    | Artholds second second<br>Econdario second second second<br>Second second second second second<br>Second second second second second<br>Second second second second second<br>Second second second second second second<br>Aged de Masero                                                                                                    | 110 OC SUCTION FRANC<br>RECON<br>0 A 4 CO A 1 P P<br>0<br>0<br>0<br>0<br>0<br>0<br>0<br>0<br>0<br>0<br>0<br>0<br>0                                                                                                    |
|                                                                                                    | Alexander Manuel Manuel                                                                                                    | S Artholets school deproved between the school of the school deproved between the school deproved between the sch                                                                                                    | into ce. soucrup nawi<br>Recoursing and a soucrup nawing and a soucrup nawing and a soucrup nawing and a soucrup nawing and a soucrup naming and a soucrup naming an                                                                                                    |
|                                                                                                    | Alexand Michael Biology (1994) (1994)<br>Michael Michael Biology (1994) (1994)<br>Michael Michael Biology (1994) (1994)<br>Michael Michael Biology (1994) (1994)<br>Michael Michael Biology (1994) (1994)<br>Michael Biology (1994) (1994) (1994)<br>Michael Biology (1994) (1994) (1994) (1994)<br>Michael Biology (1994) (1994) (1994) (1994) (1994) (1994)<br>Michael Biology (1994) (1994)                                                                                                    | Artholed and Artholed Bellinovia Bellinovia                                                                                                    |                                                                                                    |
|                                                                                                    | Anactinica Deviced Proc. (1942).<br>Table Control (1950).<br>Table Control (1950).<br>Table Contr                                                                                                    | Arthogen actives actives activ                                                                                                    |                                                                                                    |
|                                                                                                    | Alexand model model mode                                                                                                    | Artholes and Artholes and Artho                                                                                                    |                                                                                                    |
|                                                                                                    | Alexand model model mode                                                                                                    | Artholds sources and sources and sources a                                                                                                    | 1100:<br>100:<br>0 0 40 40 40 10 10<br>0 0 40 40 40 10 10<br>0 0                                                                                                    |
|                                                                                                    | Alexandra Marca Bindo Doucid Roo, Ethalassee<br>Table Concerning and the second second s                                                                                                    | Artholds and an artholds and artholds and artholds and artholds and artholds and artholds and artholds and artholds and artholds and artholds and artholds and artholds and artholds and artholds are arthold and artholds and artholds are arthold and artholds and artholds are artholds and artholds are artholds are arth                                                                                                    |                                                                                                    |
|                                                                                                    | Alexan bands theory power of the power of the power of th                                                                                                    | Artholes and Artholes and Artho                                                                                                    |                                                                                                    |
|                                                                                                    | ALLANDE MILLOL MOLE DIVISION DIVISIONEL     ANALESSING DIVISIONEL     ANALESSING DIVISIONELIS     ANALESSING DIVISIONELIS     ANALESSING DIVI                                                                                                    | Artholds school deployed by an arthold and an arthold and arthold and arthold arthold                                                                                                    |                                                                                                    |
| Attendenden       Sensitive attendendendendendendendendendendendendende                                                                                                    | Alektor<br>Mindel Mice, Doucid Mice, Ethiologie<br>Park, Ethiol<br>Park, Ethiol<br>Park, Ethio | Arthogen deproved books and arthogen deproved books and ar                                                                                                    |                                                                                                    |
|                                                                                                    | Alexan munda linko. Doved in filo. Doved in filo. D                                                                                                    | Artholds sources devices and artholds sources and artholds sources are not arthold and arthold arthold                                                                                                    |                                                                                                    |
|                                                                                                    | Audust Machaniko - Donacid Moo, Erstatsabelle<br>Washington - Markanika<br>Washington - Markanika<br>Washington - Markanika<br>Washington - Markanika<br>Aperliab Piterres<br>Aperliab Piterres<br>Aperliab Pitere                                                                                                    | Active and a subject function of active and a subject function of active and a subject function of active active a                                                                                                    |                                                                                                    |

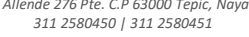

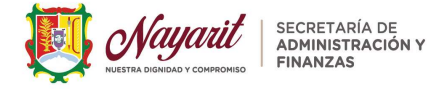

**7.2.** Domicilio Fiscal Federal; Se habilitará la línea del tiempo del "Domicilio Fiscal", anótalo tal cual tu Constancia de Situación Fiscal expedida por el SAT, al digitar el código postal dar clic en buscar y se desplegará la búsqueda para la colonia correcta, al llenar todos los campos, dar clic en Continuar, el sistema te mencionará domicilio agregado correcto, se habilitará el botón de Siguiente.

| 4-24-001213 ()                   |                                                          |                                              |                  |           | CN-24-00      | 01213 🛈                                |                                         |                                             |                                                   |
|----------------------------------|----------------------------------------------------------|----------------------------------------------|------------------|-----------|---------------|----------------------------------------|-----------------------------------------|---------------------------------------------|---------------------------------------------------|
| GREGAR DOMICIUO FISCAL FEDERAL   | L, CAPTU <mark>RA</mark> R TAL Y COMO ESTA EN SU CONSTAN | ICIA DE SITUACIÓN FISCAL EMITIDA POR EL SAT. |                  |           | AGREGAR D     | IOMICILIO FISCAL FEDERAL, CA           | FTURAR TAL Y COMO ESTA EN SU CONSTANS   | CIA DE SITUACIÓN FISCAL EMITIDA POR EL SAT. |                                                   |
| adigo Poetal 🕲                   |                                                          |                                              |                  |           | Codigo Postal | 10                                     | 0                                       |                                             |                                                   |
| 63207                            | • 9                                                      |                                              |                  |           | 63037         |                                        | ų                                       |                                             |                                                   |
| av                               | Extent                                                   | Hun dpio                                     | 1 Colonia        |           | Pets          |                                        | Estade                                  | Monkipia                                    | * Colonia                                         |
| México                           | Nayark                                                   | Ispic                                        | Tulpanes         | 19        | México        |                                        | Nayarit                                 | Tepit                                       | Tulipases                                         |
| Tipo Vialidad                    |                                                          | * Número Esterior                            | Número Interlior |           | τηρο          | * Vialicad                             |                                         | Número Estarior                             | Naruwite Intenten                                 |
| Celle Y AVES DEL PARAISO         |                                                          | <b>0</b> 41                                  | 0                |           | Cille         | Aves Del Paraiso                       |                                         | 41                                          |                                                   |
| ipo fintre Vialidad              |                                                          | Tpp Y tisficad                               |                  |           | Type          | Entre Valided                          |                                         | Tpp Y Valcad                                |                                                   |
| Calle v ALCATRAZ                 |                                                          | o Cale - GERBERA                             |                  | •         | Calle         | Alcanaz                                |                                         | Calle Gerbera                               |                                                   |
| eferencia de la Obicación        |                                                          |                                              |                  |           | Relecencia de | r la Ubicación                         |                                         |                                             |                                                   |
| A DOS CUADRAS CEL MRDIN DE NIÑOS | V & ESMLONG DEL INSTITUTO MEREPART                       |                                              |                  | 0         | A des cuede   | ras del jurdin de ritios y la espaldas | del instituto matalipa:                 |                                             |                                                   |
|                                  |                                                          |                                              |                  |           |               |                                        |                                         |                                             |                                                   |
| < Anterior                       |                                                          |                                              |                  | Guardar 🔛 | < Anterio     | or                                     |                                         |                                             | Siguiente >                                       |
|                                  |                                                          |                                              |                  |           |               |                                        | ·                                       |                                             | -1111                                             |
|                                  |                                                          |                                              |                  |           | Same court    | tante Selacaión de caco de ROCUS       | TOS FARA ACTURUZAR DATOS DOMICIUO RISC. | DOMICLID RSCAL C RECORDARY ACTIVITION A     | UMENDYS DUGGEDARY STRUCTURE STRUCTURES STRUCTURES |

7.2.1. Domicilio Fiscal Estatal; Se habilitará la pestaña de la línea del tiempo del trámite de "Domicilio Fiscal Estatal", si es el mismo que el fiscal de tu Constancia SAT, sólo da clic en "Copiar Domicilio", si es un domicilio diferente debido a que es un Establecimiento en Nayarit, anota el domicilio de tu acuse de Apertura de Establecimiento ante el SAT o bien si es una Obra, anota el domicilio del SIROC (documento de alta de obra ante el IMSS) para que sea tu Domicilio Estatal en Nayarit, da clic en Guardar, el sistema te notificará con un mensaje en pantalla que ha quedado guardado correctamente, dar clic en Siguiente.

|                                                                                                    |                                                                                                    |                              | - • ×                            | hacienda.minayari    |                                                                      |                                                                |                                              |                                                                        |                                                  |                        |
|----------------------------------------------------------------------------------------------------|----------------------------------------------------------------------------------------------------|------------------------------|----------------------------------|----------------------|----------------------------------------------------------------------|----------------------------------------------------------------|----------------------------------------------|------------------------------------------------------------------------|--------------------------------------------------|------------------------|
| Wantani Scottana og<br>Annestración v G B B<br>Handras Prantza                                     | 🛞 🗗 🛱 🤌<br>nos Pagos Facturación Citas Quejas y Demuncias                                                                                                    |                              | A<br>Mi Csentz                   | ĕ                    | Nayatit SECRETARIA DE ADMINISTRACIÓN Y                               | ☆ ⊟ ©<br>Inicio 71ámitos Ofici                                 | ) 🖽 🚯 🖻<br>188 Regulaciones Pagos Facturaci  | 自 泉<br>én Citas QuejasyDenuncias                                       |                                                  | A<br>Mi Cuenta         |
| INSCRIPCIÓN A IMPUESTOS ESTATALES EN LÍNEA — TRM-SAF-0105<br>CN-24-001213 ①                        | 90 Ū — ©                                                                                                    |                              |                                  | INSCRIPC<br>CN-24-00 | IÓN A IMPUESTOS ESTAT,<br>1213 ①                                     | ALES EN LÍNEA — TRM-                                           | SAF-01090 및 — ⓒ                              |                                                                        |                                                  |                        |
| GENERADÓN DE DOMICILO FISCAL ESTATAL, EL DOMICILO DERE SER IGUAL AL DOMICILIO FISCAL DEL           | SAT CLIANDO SU DOMICIJO SEA EN NAVART.                                                                                                    |                              |                                  | GENERACIÓN           | OE DOMICILIO FISCAL ESTATAL, EL DOI                                  | MICILIO DEBE SER IGUAL AL DOMICILI                             | O FISCAL DEL SAT CUANDO SU DO                | MICILIO SEA EN NAVARIT.                                                |                                                  |                        |
| Codge Posal ®                                                                                      |                                                                                                    |                              |                                  | Câdigo Postal I      | ٥                                                                    |                                                                |                                              |                                                                        |                                                  |                        |
| 60037 O Copier dirección                                                                           | 1                                                                                                    |                              |                                  | 63017                |                                                                      | Q,                                                             |                                              |                                                                        |                                                  |                        |
| Pais Estado                                                                                        | Município                                                                                                    | +Colonia                     |                                  | País                 |                                                                      | Estado                                                         | Municipio                                    |                                                                        | * Colonia                                        |                        |
| México Nayarit                                                                                     | 1epc                                                                                                    | Talipores                    | 8                                | Mésico               |                                                                      | Neyarit                                                        | Tepic                                        |                                                                        | Tulipanes                                        |                        |
| - Tipe • Maldad                                                                                    | * Número Esterior                                                                                                    | Númera Interior              |                                  | • Tipo               | + Vialidad                                                           |                                                                | - Número Exterior                            |                                                                        | Número Interior                                  |                        |
| Calle v Auss Del Parsino 0                                                                         | 41                                                                                                    | •                            |                                  | Cale                 | Aves Del Paralso                                                     |                                                                | 41                                           |                                                                        |                                                  |                        |
| Tipo Ditre Valided                                                                                 | Tpo V Visidad                                                                                                    |                              |                                  | Tipe                 | Setter Walided                                                       |                                                                | Tizz                                         | V Visidad                                                              |                                                  |                        |
| Calle v Acathar O                                                                                  | Galle v Gerbera                                                                                                    |                              | 0                                | Calle                | Alcange                                                              |                                                                | Cale                                         | Gerben                                                                 |                                                  |                        |
| Ruferencia de la Ubicación                                                                         |                                                                                                    |                              |                                  | Referencie de l      | a Ubicación                                                          |                                                                |                                              |                                                                        |                                                  |                        |
| A dos quadess del jerdin de niños y a espeidas del instituto materipac                             |                                                                                                    |                              | •                                | A dos cuadra         | s del jordin de niños y la espalidas del institut                    | a matalipac                                                    |                                              |                                                                        |                                                  |                        |
|                                                                                                    |                                                                                                    |                              |                                  |                      | _                                                                    |                                                                |                                              |                                                                        |                                                  |                        |
| K Anterior                                                                                         |                                                                                                    |                              | itandar 🗊                        | < Anterior           | •                                                                    |                                                                |                                              |                                                                        |                                                  | Squiente >             |
| Nonin variations at these of the RE ALLAN IN ANY ALLAND VALUE CONCUDING CONCUDING CONCUDING STATUS | AND MENTS ALL MARKES AND MARKES OF AND MARKES OF AND MARKE |                              | oomen y                          | faction conic fa     | rte Selocosti de caso de RECURITOS FARA<br>requistes PURSONAS HISCAS | ACTUALIZAR DARCS DOMICUO FISCAL DI<br>DE CONTRIBUTINTE FEDERAL | MINICILIO FISCAL ESTABLECIMIENTOS<br>ESTATAL | ACIMICADOS ACTIVIDADIS<br>ECONOMICAS ECONOMICAS DIS,<br>ICINIDADIS DAT | olusikones scucrapios<br>escuasiastikus escendos | apanto militar. y<br>E |
| 🛛 9. Becar 🛛 😥 👩 😢 💭 📾                                                                             |                                                                                                    | 🤳 217C Despejado 🗠 gi 41 📣 🖽 | E ew (1556.p.m.)<br>Genezzer 🍕 🍓 | A Dawn               | 20, 🧕 🛛 🖓 📲                                                          |                                                                |                                              |                                                                        | 🕹 21°C Despejado 🗠 🤅 0                           | 🕹 🖗 🕬 🕬 📾 🖣            |

**7.2.2. Establecimientos;** La siguiente pestaña de la línea del trámite es agregar los Domicilios de los **"Establecimientos"** que tengas, dentro del Estado, esto es cuando en el momento ya tengas una Sucursal o una Obra a la que le llamaremos Establecimiento, si cuentas con ninguno y sólo tienes tu domicilio fiscal como te lo menciona el sistema **EN ESTE PASO DEBERÁS DE AGREGAR TODOS** 

> Departamento de Asistencia al Contribuyente Av. Allende 276 Pte. C.P 63000 Tepic, Nayarit. 311 2580450 | 311 2580451

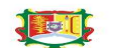

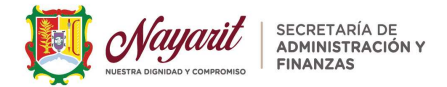

LOS ESTABLECIMIENTOS CON LOS QUE CUENTES Y LA INFORMACIÓN COMPLETA DE CADA UNO, EL PRIMER ESTABLECIMIENTO DEBE SER EL DOMICILIO FISCAL ESTATAL, dar clic en +Agregar.

| 🗾 Nayarit                                           | SECRETARIA DE ADMINISTRACIÓN Y PINANZAS INIC                                  | o Trámites Oficinas Regulaciones Pagos Facturació | 日 糸<br>■ Citas Quejas y Denuncias                                         |                                                                |
|-----------------------------------------------------|-------------------------------------------------------------------------------|---------------------------------------------------|---------------------------------------------------------------------------|----------------------------------------------------------------|
|                                                     |                                                                               |                                                   |                                                                           |                                                                |
| NSCRIPCIÓN A IMPUE                                  | STOS ESTATALES EN LÍNE                                                        | A — TRM-SAF-01090 🗍 — 🕑                           |                                                                           |                                                                |
| EN ESTERASO DEILERÀ DE AGREC                        | ARTODOS LOS ESTABLECIMIENTOS CO                                               | N TOS QUE CUENTIA Y LA INFORMACIÓN COMPLETA       | DECADA UNE: EL PRIMEREESTABLECIMI                                         | NRO DHE-SHEELDOMICHD ESCAL ISDADL                              |
| Cleve del Establecimiento                           | Norribui del Establecimiento                                                  | Tipo de Establecimiento                           | Direction                                                                 | + Agregar 🦿 Entar 🔍 Orecoon<br>Secha de Apertana               |
|                                                     |                                                                               |                                                   |                                                                           |                                                                |
|                                                     |                                                                               |                                                   |                                                                           |                                                                |
| 4 1 2                                               |                                                                               |                                                   |                                                                           |                                                                |
|                                                     |                                                                               |                                                   |                                                                           |                                                                |
|                                                     |                                                                               |                                                   |                                                                           |                                                                |
| < Anterior                                          |                                                                               |                                                   |                                                                           |                                                                |
| Netrificacitations Selection de caso de<br>seguidos | REQUISITION NAME: ACTIVALIZAR DATION DI     HERCONAL REGLAS: OF CONTRIBUNENTE | MICLEO RECAL DOMICLIO PR                          | TANDADIS ACTIONADIS ORICA<br>INDIVIDUS RECINICALIES DISAUES<br>TURNITS SU | OSNES SOLICITUE DE SOLICITUE PRIMADA Y<br>INSTALLE NECONICEN E |
|                                                     |                                                                               |                                                   |                                                                           |                                                                |

Te aparecerá la pantalla para complementar el domicilio del establecimiento, si el mismo podrás elegir copiar domicilio fiscal, automáticamente te aparecerá el que selecciones.

| Nayarit Secretaria De                       | 6                 | ) 🖸<br>io Tramites | Oficinat  | E)<br>Regulaciones | (§)<br>Pagos I | E<br>Facturición | Citan Que | 务<br>jas y Demancias                    |                            |
|---------------------------------------------|-------------------|--------------------|-----------|--------------------|----------------|------------------|-----------|-----------------------------------------|----------------------------|
| N-24-001213 ①                               |                   |                    |           |                    |                |                  |           |                                         |                            |
| EN ESTE PASO DEBERÁ DE AGREGAR TODOS LOS ES | IABLECIMIENTOS CO | N LOS QUE C        | UENTA Y   | LA INFORMA         | ción co        | IMPLETA DI       | CADA UNI  | O. EL PRIMER ESTABLECIMIENTO DERE SER E | L DOMICILIO FISCAL ESTATAL |
| Agregar Establecimiento                     |                   |                    |           |                    |                |                  |           |                                         | € Togrour 🔃 Gueda          |
| * Nombre del Establacimiento                |                   | Unidad Recaut      | D srota   |                    |                |                  |           | Tipo de Empresa                         |                            |
| PAPELERIA GALINA                            | 0                 | DJUH DASA          | DE COBE   | IND .              |                |                  |           | Servicias                               | × 0                        |
| Tipo de establecimiento                     |                   | Clusificación de   | comercia  |                    |                |                  |           | Clase Activisiant @                     |                            |
| Óxico                                       | Ŷ                 | Formal             |           |                    |                |                  | v 0       | PAPELERIA UTILES ESCOLARES ORCINA       | × •                        |
| Fecha de apentala                           |                   | echa de alta d     | e Fadicio |                    |                |                  |           | Dirección de Ubiceción                  |                            |
| 01/10/2014                                  |                   | 10/10/2034         |           |                    |                |                  |           |                                         | ۵.                         |
| +Lada +Teldtono Fijo                        |                   |                    |           |                    |                |                  |           | NINGUNA                                 |                            |
| 52 v O                                      |                   |                    |           |                    |                |                  |           | COPER DATO OF INCLUDE CONTROL PLATE     | out                        |
| * Lada * Teléform Cekslar                   |                   |                    |           |                    |                |                  |           | ETABLEOMENTC)                           | COLLARDAR D.               |
| 52 V O                                      |                   |                    |           |                    |                |                  |           |                                         |                            |
| Observaciones                               |                   |                    |           |                    |                |                  |           |                                         |                            |
|                                             |                   |                    |           |                    |                |                  |           |                                         |                            |
|                                             |                   |                    |           |                    |                |                  |           |                                         |                            |

Importante que agregues en Nombre del Establecimiento con el que distingas de tus otros establecimientos, por ejemplo; cuando en el momento de la inscripción estes dando de alta varios establecimientos, redactar en ese apartado por cada domicilio de establecimiento que registres, Establecimiento 1 Loma, Establecimiento 2 Alameda, para que al momento de agregar las obligaciones fiscales sea por el nombre del establecimiento y los identifiques más fácilmente, dar clic en Guardar.

| Mayazit Sechetaria de Administración y        | 1           | 🔓 🖻 🛞<br>icio Trâmites Oficina | Regulaciones | S Pagos Facturació | n Gias Queja | R<br>a y Denancias                            |                |
|-----------------------------------------------|-------------|--------------------------------|--------------|--------------------|--------------|-----------------------------------------------|----------------|
| ESTE PASO DEBERÁ DE AGREGAR TODOS LOS ESTABLE | CIMIENTOS C | ON LOS QUE CUENTA              | Y LA INFORMA | CIÓN COMPLETA      | DE CADA UNO. | EL PRIMER ESTABLEOMIENTO DEBE SER EL DOMICIJO | FISCAL ESTATAL |
| Agregar Establecimiento                       |             |                                |              |                    |              | € Tagraar                                     | 🔁 Gurda        |
| * Nombre del Establecimiento                  |             | Unidad Recaudadora C           |              |                    |              | Tipo de Empreso                               |                |
| PAPELERIA GALINA                              | •           | O.R.01 CASA DE GOE             | ERNO         |                    | Ŷ            | Servicias                                     | ~ •            |
| Tipo de establecimiento                       |             | Clasificación de comer         | da           |                    |              | Clase Actividad B                             |                |
| Ónico                                         | ×           | Formal                         |              |                    | ~ 0          | RAPELERIA UTILES ESCOLARES OTICINA            |                |
| Fecha de apertura                             |             | Fecha de alta de Padid         | 0            |                    |              | Dirección de Ubicación                        |                |
| 01/02/08                                      |             | 10/15/2024                     |              |                    | 80           | COPINA DIRECCIÓN FISCAL DEL CONTRIBUYENTE     | ٣              |
| *Lada *Telefono Fijo                          |             |                                |              |                    |              |                                               |                |
| S2 ∨ <b>0</b> 2111101123                      |             |                                |              |                    | 0            |                                               |                |
| *Lada *Telefono Celular                       |             |                                |              |                    |              |                                               |                |
| 54 0 3111101123                               |             |                                |              |                    | 0            |                                               |                |
| absenacianes                                  |             |                                |              |                    |              | E                                             |                |
| doncire or a parenta                          |             |                                |              |                    |              | N                                             |                |
|                                               |             |                                |              |                    |              |                                               |                |

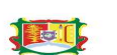

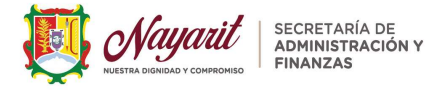

El sistema te mostrará la pantalla de que ha quedado guardado el domicilio de tu establecimiento único, conforme a tu constancia de situación fiscal, pero si en el momento quisieras registrar otro ó más domicilios de establecimiento, deberás basarte en tus aperturas de establecimientos ante el SAT o bien tus domicilios registrados en el SIROC (alta de obra IMSS), solo bastará con dar clic en +Agregar y elegir domicilio. Para Continuar da clic en Guardar y posterior en Siguiente.

Nota: Recuerda sólo en el momento del Registro de Inscripción, podrás agregar tantos establecimientos tengas y dar de alta los impuestos que causes por cada uno de los domicilios. Establecimientos posteriores, ya no realizarás una Inscripción si no un Aviso de Actualización Posterior al Padrón Estatal, en tipo de Tramite de Apertura de Establecimiento y Aumento de Obligaciones Estatales (Impuestos).

| CN-24    | -001213 ①                  |                                |                   |                           |                  |                                   |                      |                    |         |
|----------|----------------------------|--------------------------------|-------------------|---------------------------|------------------|-----------------------------------|----------------------|--------------------|---------|
| - IN IST | E BASO DEBERÁ DE AGREGA    | UODOS LOS ESTABLEOMENTE        | DS-CON LOS QUE CL | ENTA Y LA INFORMACIÓN CON | PLETA DE CADA UN | 40, FL PRIMER ESTABLECIM          | PENTO DEBE SER D. DC | MICHO RECAL        | STATAL, |
|          |                            |                                |                   |                           |                  |                                   | + Apream             | Z 1814 0 1         | Recolar |
|          | Cave dat Establishmienta   | hombre del Establecimiento     |                   | Tipe de Establocimiente   |                  | Descrive                          |                      | Fotha dii Agertura |         |
|          | 1-31-00739                 | CATELETIA CALINA               |                   | Osian                     |                  | done Tel Faraino (FF), \$3037. Te | ric, Mayarit         | 3024-10-01         |         |
|          |                            |                                |                   |                           |                  |                                   |                      |                    |         |
|          |                            |                                |                   |                           |                  |                                   |                      |                    |         |
|          |                            |                                |                   |                           |                  |                                   |                      |                    |         |
|          |                            |                                |                   |                           |                  |                                   |                      |                    |         |
|          |                            |                                |                   |                           |                  |                                   |                      |                    |         |
|          |                            |                                |                   |                           |                  |                                   |                      |                    |         |
|          |                            |                                |                   |                           |                  |                                   |                      |                    |         |
| < A      | stevice                    |                                |                   |                           |                  |                                   |                      | Centra I           | der 🗊   |
|          |                            |                                |                   |                           |                  |                                   |                      |                    |         |
|          | realizes saucor as cato as | PERSONAL PERSON DE CONTRIBUNES | ALL REDERY        | ESSTAL                    | SCONDURDS:       | tooncalor be repair               | SETRALS HOOMOO       |                    |         |

**7.3.** Actividades Económicas; la siguiente pestaña de la línea del Trámite de Inscripción en Líneas es Agregar las "Actividades Económicas" conforme a la Constancia de Situación Fiscal ante el SAT.

|                              |                                                   |                                                 |                                              | (19)                                   |
|------------------------------|---------------------------------------------------|-------------------------------------------------|----------------------------------------------|----------------------------------------|
| N-24-001213 ()               |                                                   |                                                 |                                              |                                        |
| EN ESTE PASO DEBERÁ DE AGRES | GAR TODOS LOS ESTABLECIMIENTOS                    | CON LOS QUE CUENTA Y LA INFORMACIÓN COMPLETA DE | CADA UNO, EL PRIMER ESTABLECIMIENTO DEBE SER | EL DOMICIUO FISCAL ESTATAL.            |
| Gaue del Establictivismio    | Nomice del Estatlecimiento                        | Tipe de Establecarriente                        | Direction                                    | © Ver 🔮 Direction<br>Pecha de Apertara |
| C 0.24-60728                 | PAPELERA GALINA                                   | Úses.                                           | June Der Paraise, #11 61007, Teyle, Nayart   | 2624-10-01                             |
|                              |                                                   |                                                 |                                              |                                        |
| C Anterior                   | <ul> <li>ROOMETOS INRA ACTUAUZAR DATOS</li> </ul> | CONCOLORIZA, COMOLORIZA, ESTABLICIMA DE ACT     | WARES TRADE OFFICIAL                         |                                        |

Darás clic en +Agregar, para especificar la Actividad Económica

|                                                                                                    |                                                                                |                                            |                                            | 10.<br>10.       |
|----------------------------------------------------------------------------------------------------|--------------------------------------------------------------------------------|--------------------------------------------|--------------------------------------------|------------------|
| Mayaril Aphinestración y                                                                              | 🟠 🗄 🛞 🖽 🛞 🎦<br>Inicia Indenitas Oficinas Regulacianes Pagas Factura            | 自 冷<br>ción Glas QuejasyDenuncias          |                                            | ر<br>Mici        |
| NSCRIPCIÓN A IMPUESTOS ESTATALES E/<br>CN-24-001213 ①                                                 | i LÍNEA — TRM-SAF-01090 🗍 — 🕑                                                  |                                            |                                            |                  |
| EN ESTE PASO SE DEBERÁN DE AGREGAR LAS ACTIVIDADES ECO                                                | NÓMICAS ESTATALES Y EL PORCENTAJE DE CADA UNA DEB                              | E DE SUMAR 100%                            |                                            |                  |
| Activitial Londenica                                                                                  |                                                                                | Fecha Inicio                               | + Agoge                                    | Kate D Reeva     |
|                                                                                                    |                                                                                |                                            |                                            |                  |
|                                                                                                    |                                                                                |                                            |                                            |                  |
|                                                                                                    |                                                                                |                                            |                                            |                  |
|                                                                                                    |                                                                                |                                            |                                            |                  |
|                                                                                                    |                                                                                |                                            |                                            |                  |
| K Anterior                                                                                            |                                                                                |                                            |                                            |                  |
| Padrier selitions Semicrier de con de PPGLISING PARA ACTUUIZAR<br>requestos PERCINAS ESCAS DE CONTREL | SARGE DEMICLIO PECAL DOMICIJO PECAL ESTABLICIARINE<br>VINEL ESTACAL<br>ESTACAL | ACTIVIDADIS<br>ECONÓMICAS<br>ESTATULES SAT | ERCOMEN SOUCTOD OF<br>AS INFORMS INCORPORT | 10.0710-194464 V |
|                                                                                                    |                                                                                |                                            |                                            |                  |

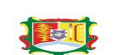

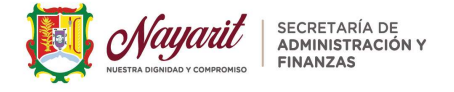

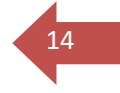

Podrás buscar la actividad con alguna palabra clave y elegir la actividad, especificar el porcentaje, la fecha de inicio, dar clic en Guardar, te mostrara la pantalla del registro con la actividad, podrás agregar más actividades si así lo deseas, dar clic nuevamente en el botón inferior derecho GUARDAR.

| NSCRIPCIÓN A IMPUESTOS ESTATALES EN LÍN<br>IN-24-001213 ()                                                                                                    | Agrege Attividad e Royace III Gunder                  |                                            | INSCRIPCIÓN A IMPUESTOS ESTATALES EN LÍNEA — TRM-SAF-<br>CN-24-001213 ①                                              | 01090 (J — ©                                                                                                   |                                                                       |
|----------------------------------------------------------------------------------------------------|-------------------------------------------------------|--------------------------------------------|----------------------------------------------------------------------------------------------------|----------------------------------------------------------------------------------------------------|-----------------------------------------------------------------------|
| EN ESTE PASO SE DEBERÁN DE AGREGAR LAS ACTIVIDADES ECONÓMIC                                                                                                    | Andreal 0                                             | + Ageger ∠lister Oliminer                  | EN ESTE PASO SE DEBENÁN DE AGREGAR LAS ACTIVIDADES ECONÓMICAS ESTATALES Y EL PORCE                                   | INTAJE DE GADA UNA DEBE DE SUMAR 100%                                                                          | + Agingar 🖉 Editar 🛈 Evr                                              |
| Acceletionma                                                                                                    | Ficeha de Fice<br>I fecha de Fine<br>I fecha de Fine  | Processo                                   |                                                                                                    | Res line<br>di 40.000                                                                                          | Toronitie<br>19576<br>E                                               |
| C Addeds<br>A default<br>and a transformed and a transformed a<br>make Mittanetticky Statisticspin<br>make Mittanetticky Statisticspin<br>make Mittanetticky Statisticspin<br>make Mittanetticky Statisticspin<br>Mittanetticky Statisticspin<br>Mittanetticky Statisticky Statisticspin<br>Mittanetticky Statisticspin<br>Mittanet | Inclument conclument conclument conclument conclument | Nacional marcana antesa e<br>Antesa portas | C Atlance<br>Petriature Heavingarie ESSICIAIRE ACTACE DIS. DOILOGIES 00000<br>meriim 195044760, SISSIERDINT 128, SIS | 2004 20420005 4000005 10000005 100000005 100000005 100000005 100000005 100000005 100000005 100000005 100000000 | Conds<br>Interconst. ISCOTO R. ISCOTO FINA<br>INTERCONST. ISCOTO FINA |

La pantalla anterior diste de alta la Actividad Económica Estatal, que es la misma que tu Actividad Económica ante el SAT, dar clic en Siguiente y Guardar

| SCRIPCIÓN A IMPUESTOS ESTATALES EN LÍNEA -                            | TRM-SAF-01090 🗍 — 🕲                |                   |               |             |
|-----------------------------------------------------------------------|------------------------------------|-------------------|---------------|-------------|
| N-24-001213 ①                                                         |                                    |                   |               |             |
| EN ESTE PASO SE DEBENÁNI DE AGRECIAN LAS ACTIVIDADES ECONÓMICAS ESTAT | ALES Y EL PORCENTAJE DE CADA UNA D | EDE DE SUMAR 100% | + Auror 2 100 | e 🛛 Grose   |
| MATCHINA UCUST ESCOLATES ONCHA                                        |                                    | 01-15-3024        | 032%          |             |
|                                                                       |                                    |                   |               | < 1 al      |
|                                                                       |                                    |                   |               |             |
|                                                                       |                                    |                   |               |             |
|                                                                       |                                    |                   | _             | _           |
| 6 Antonios                                                            |                                    |                   |               | Guardse (3) |

8. Obligaciones Fiscales Estatales (Impuestos); La siguiente pestaña de la línea del trámite en línea "Obligaciones Fiscales Estatales" la cual te indica lo siguiente; EN ESTE PASO DEBERÁS DE AGREGAR LAS OBLIGACIONES QUE TE CORRESPONDAN; PRIMERO DEBERÁS DE IDENTIFICAR EL TIPO DE OBLIGACIÓN, POSTERIORMENTE DEBERÁS DE CAPTURAR LA INFORMACIÓN DEL PADRÓN A RELACIONAR Y SELECCIONAR EL ESTABLECIMIENTO DE LA OBLIGACIÓN.

Clic en +Agregar

| Nayarit 🔤                                      | INISTRACIÓN V<br>INISTRACIÓN V<br>NZAS INICO Trámitas O                         | 🛛 🖾 🕲 🖻<br>Icinas Regulaciones Pagos Facturación | 日 名<br>Chai Quejas y Demancias |                                  |
|------------------------------------------------|---------------------------------------------------------------------------------|--------------------------------------------------|--------------------------------|----------------------------------|
|                                                |                                                                                 |                                                  |                                |                                  |
| SCRIPCIÓN A IMPUESTO                           | IS ESTATALES EN LÍNEA — TRN                                                     | I-SAF-01090 🗍 — 🕓                                |                                |                                  |
| VESTE WAS DESTRA DE AGREGAN LA                 | S OBUGACIONES QUE LE CORRESPONDENC PRIM                                         | INO DESERT DE IDENTIFICAR EL 1010 DE             | OROGACIÓN POSTERORMENTE DEREN  | A DE CAPTURAR LA INFORMACIÓN DEL |
| DRON A RELACIONARY SELECTIONA                  | A EL ESTABLECIMIENTO DE LA OBLIGACIÓN.                                          |                                                  |                                | + Ageger Edile                   |
| Cleve de Begoire Interat                       | Nonlaw dd Briddecimierto                                                        | Chilgester Facil                                 | Pestu laixio                   |                                  |
|                                                |                                                                                 |                                                  |                                |                                  |
|                                                |                                                                                 |                                                  |                                |                                  |
|                                                |                                                                                 |                                                  |                                |                                  |
|                                                |                                                                                 |                                                  |                                |                                  |
|                                                |                                                                                 |                                                  |                                |                                  |
|                                                |                                                                                 |                                                  |                                |                                  |
| < Anterior                                     |                                                                                 |                                                  | a. a. a                        |                                  |
| fadrán sekstarna – Ediscolán do Gare de – Mito | LITER FIRA ACTUALIZATION DOMIDUO RECAL<br>ICINA FOCAS DE CONTERIO FINITI RECENT | DOMICIUS MISCAL ESTVALECIMENTOS - ACT<br>USINAL  |                                |                                  |

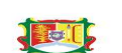

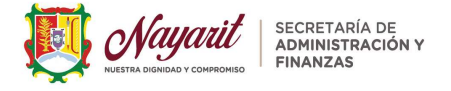

Elegirás el tipo de Padrón (Impuesto que causas), para este ejemplo seleccionaremos el Padrón de Nóminas y elegir el establecimiento (domicilio que tendrá la obligación), completar los datos y dar clic en Guardar.

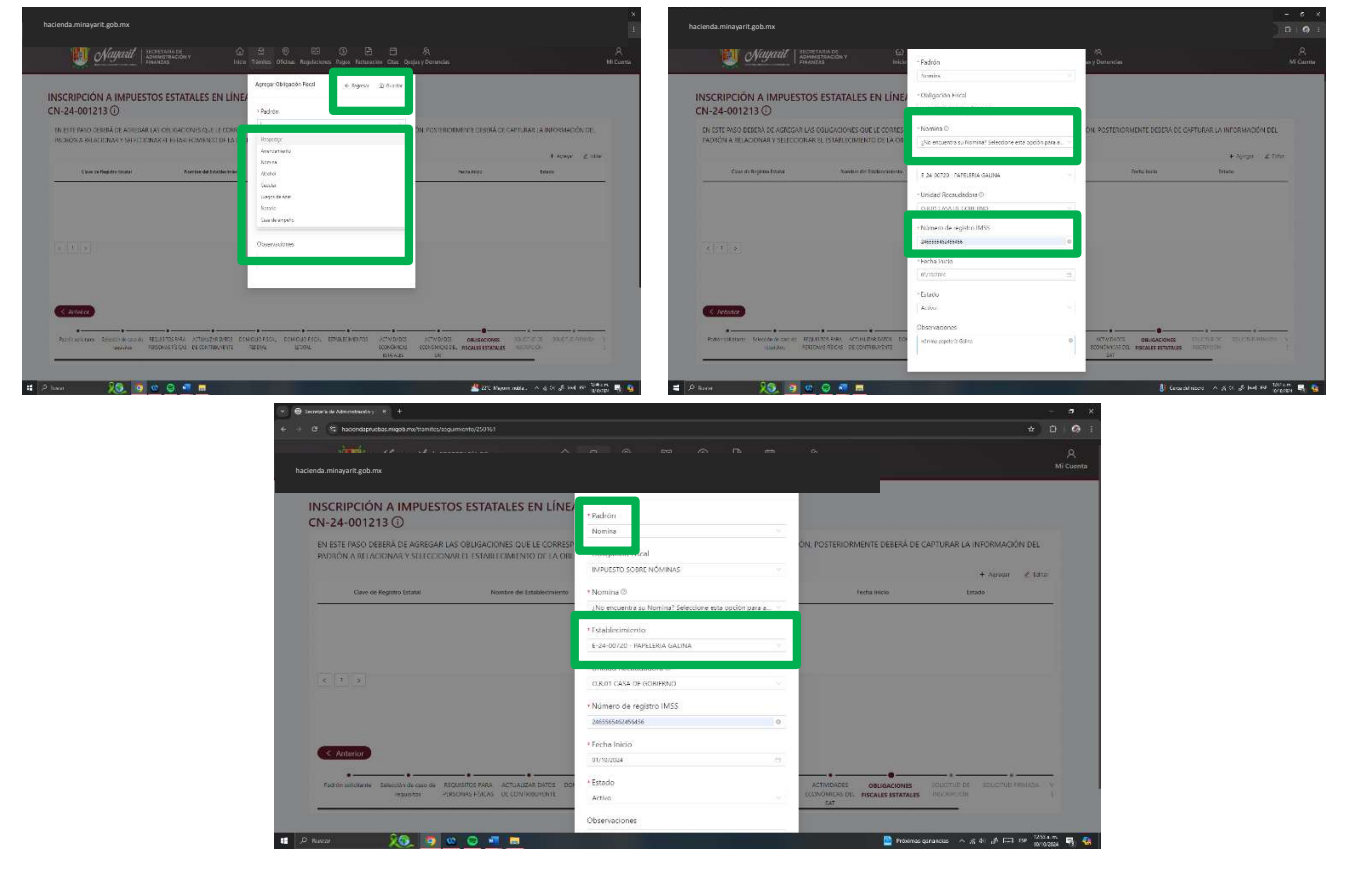

En el momento en que diste Guardar, el sistema te muestra en la pantalla la Clave Estatal del Impuesto sobre Nóminas y de qué Establecimiento pertenece (Domicilio), para este ejemplo sólo tenemos uno, pero en caso de que hayas dado más establecimientos en el mismo trámite de inscripción en línea, podrás dar clic en +Agregar y elegir el padrón, impuesto y el domicilio del establecimiento identificarlo en el apartado de observaciones, ejemplo; como Establecimiento 1 La loma, Establecimiento 2 la alameda, etc., dar Clic en Guardar para dar Siguiente.

| hacionda minayarite.gob.mx                                                                                                    | - 3 X ← ⊕ Social/sidensate) X +<br>b D D 1 1 4 4 0 0 W backeteder onto motor backete/2011 (A)                                                                                                    | - 3 X         |
|----------------------------------------------------------------------------------------------------|----------------------------------------------------------------------------------------------------|---------------|
| Vignetil   sciences and a la construction a la construction a la c | Access Access Ac | A<br>MiCuenta |
| INSCRIPCIÓN A IMPUESTOS ESTATALES EN LÍNEA — TRM-SAF-01090 🗍 — ᠿ<br>CN-24-001213 ①                                                                                                    | INSCRIPCIÓN A IMPUESTOS ESTATALES EN LÍNEA — TRM-SAF-01090 🗍 — G<br>CN-24-001213 🛈                                                                                                    |               |
| EN 151E PROD DERRÀ DE ARREGAR LAS OBLIGACIONAS QUE LE CONFERRANCEA PRIMIED DEBRÀ DE LIBENTIFICAR (EL TIPO DE OBLIGACIÓN POSTERIORMENTE DEBRÀ DE CAPTURAR LA INFORMAC<br>INDRÓN A RELACIONAR Y SELECCIONAR EL ESTABLEOMIENTO DE LA OBLIGACIÓN.<br>1 A rejac                                                                                                    | NROMMOND BL DI ISTE TRAD CERTĂ EL ANTOAN US OU OCOMES DIE LE COMPLEXICANE PANDIO DELIA DE COMPLEXICA EL TPO DE OUCIGIÓN. ROTEDIAMONE DELIA DE CAPULAR LA INORMOCIÓN DE LA OBJACIÓN.<br>1 Jarya: 4 Jarya: 4 Jar                                                                                                    | n.            |
| Cone de Angeles Facalità Naveles de Maladanisantes Oblagana Hand Parla Inicia Radari<br>10 Inicia - Angeles Estatu Angeles Castaria Angeles Statisticadores de Seconda Seconda Se<br>Esconda Seconda Se                                                                                                    | And         Date & Hypers Facer         Stocker         Other (Langers)         Other (Langers)                                                                                                    | Ĩ             |
|                                                                                                    |                                                                                                    |               |
|                                                                                                    |                                                                                                    |               |
| (CARD)                                                                                                    | Condet ()                                                                                                    |               |
| Advantages Bendersande Bendersande Benderskaler schwarzer in Samon ficht Benderskale Benderskale Benderska<br>Benderskale Benderskale Benderskale Benderskale Benderskale Benderskale Benderskale Benderskale Benderskale Benderskale Benderskale Benderskale Benderskale Benderskale Benderskale Benderskale Benderskale Benderskale Benderskale Benderskale Benderskale Benderskale Benderskale Benderskale Benderskale<br>Benderskale Benderskale Benderskale Benderskale Benderskale Benderskale Benderskale Benderskale Benderskale Bende                                                                                                    | Солодитика у С.     Бо     Поличное издолжна супки страна солоси така супки солости солоси солосон солосон со                                                                                                    | v<br>t        |
| 🖬 🖉 Bacar 🛛 🎉 😰 🐨 🖬 📑 🐻 🔧 🐇 2015 Mayorem nakka ^ A gi ti ti ti ti ti ti ti ti ti ti ti ti ti                                                                                                    | n 0 d 🖂 197 Martin 🗣 👔 D Anor - 😥 🧑 🐨 🖓 🐨 🖓 🐨 🖓 👘 👘                                                                                                    | anii 🖶 🍇      |

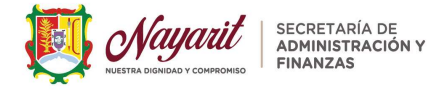

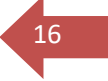

A continuación te mostramos el ejemplo de cuando agregas más de un establecimiento y diferentes obligaciones fiscales (impuestos), como te mencionamos en el punto anterior;

| POSTER  | : PASO DEBERA DE AGF<br>IORMENTE DEBERÁ DE<br>NÓN | REGAR LAS OBLIGACIONES QUE LE<br>CAPTURAR LA INFORMACIÓN DEL | CORRESPONDEN; PRIMERO DEBERÁ DE<br>PADRÓN A RELACIONAR Y SELECCIONA | IDENTIFICAR EL TI<br>R EL ESTABLECIMI | PO DE OBLIGACIÓN,<br>ENTO DE LA |
|---------|---------------------------------------------------|--------------------------------------------------------------|---------------------------------------------------------------------|---------------------------------------|---------------------------------|
| OBLICAC | NON.                                              |                                                              |                                                                     |                                       | + Agregar 🖉 Edita               |
| с       | lave de Registro Estatal                          | Nombre del Establecimiento                                   | Obligación Fiscal                                                   | Fecha Inicio                          | Estado                          |
| O N     | -24-00479                                         | TECOLOTE PAPELERIA                                           | IMPUESTO SOBRE NÓMINAS                                              | 04-10-2024                            | Activo                          |
| O VA    | iL-24-0177                                        | PARQUE ECO. VINATERIA                                        | IMPUESTO SOBRE VENTAS DE BEBIDAS<br>ALCOHÓLICAS                     | 15-10-2024                            | Activo                          |

**9. Solicitud de Inscripción;** En esta última pestaña de la Línea del Trámite has concluido tu Inscripción en Línea, *el sistema te emitirá una Solicitud de Inscripción* con todos los datos que proporcionaste, **deberás** realizar la impresión del documento, para que de favor la *firmes autógrafamente en tinta azúl*, como contribuyente siendo Persona Física, o bien cuando el trámite lo realice una Persona Moral, deberá firmar el Representante Legal.

El sistema te mencionará lo siguiente: GENERA Y DESCARGA TU SOLICITUD DE INSCRIPCIÓN, EL CUAL TENDRÁS QUE IMPRIMIR Y FIRMAR DE MANERA AUTÓGRAFA PARA ANEXARLA EN EL SIGUIENTE PASO.

| hacienda.minayarit.gob.mx                                |                                                              |                                                                                  | ¢                                           |
|----------------------------------------------------------|--------------------------------------------------------------|----------------------------------------------------------------------------------|---------------------------------------------|
| Nayarit<br>Networks of Administration v                  | 🟠 🗗 🎯 🗐<br>Inicio Tulmites Oficinas Regulaci                 | (i) E E A<br>Pagos Facturación Citas Quejas y Denuncias                          | R<br>Mi Cuenta                              |
| INSCRIPCIÓN A IMPUESTOS ESTAT<br>CN-24-001213 ①          | ALES EN LÍNEA — TRM-SAF-010                                  | 90 Ū — @                                                                         |                                             |
| GENERE Y DESCARGUE SU SOLICITUD DE INSCRIPCIÓ            | N, EL CUAL TENDRÁ QUE IMPRIMIR Y FIRMAR DE                   | MANERA AUTÓGRAFA PARA ANEXARLA <mark>en</mark> el sigui <mark>e</mark> nte paso. |                                             |
| ≡ documento pZTNCrb.odf                                  | 1/1 -                                                        | 100% +   日 め                                                                     | 1.6 1                                       |
|                                                          | The designed                                                 | ×, \                                                                             |                                             |
|                                                          | очиная волотис                                               | DE INSCRIPCIÓN                                                                   |                                             |
|                                                          | HA SIDO PROCESADO EL TRÀMITE CON LA SIGLAENTE INFORM         | action:                                                                          |                                             |
|                                                          | INFORMACIÓN DEL TRÀMITE                                      | Logary Fecha de Emilión<br>NAVART                                                |                                             |
|                                                          | FOLIO                                                        | 19-de schare de 2024                                                             |                                             |
|                                                          | INSCRIPCIÓN A INPLESTOS ESTATALES EN LÍNEA<br>NOMBRE TRÂMITE |                                                                                  |                                             |
|                                                          | 1010/2014 5 34:37<br>FECHA INSCRIPCIÓN                       |                                                                                  |                                             |
|                                                          | ide<br>Too PERSONA FÍSICA                                    |                                                                                  |                                             |
|                                                          | RFC:                                                         | CURP                                                                             |                                             |
|                                                          | Description Revie Social: JUNE FYFRARDO FALINA F             | 005                                                                              |                                             |
| < Anterior                                               |                                                              |                                                                                  | Siguente 2                                  |
| Paditón solicitante Selección de caso de REQUISITOS PARA | ACTUALIZAR DATOS DOMICUIO FISCAL DOMICUIO FIECAL             | ESTABLECIMENTOS ACTIVIDADES ACTIVIDADES OBLIGACIONE                              | SOLICITUD DE LICITUD FIRMADA                |
| requisitos PERSONAS FISICAS                              | DE CONTRIBUYENTE FEDERAL ESTATAL                             | ECONÓMICAS ECONÓMICAS DEL FECALES ESTATA<br>ESTATALES SAT                        | INSCRIPCIÓN                                 |
|                                                          |                                                              | 4 205 1                                                                          | arcent milita on a di ul 🖂 mp 0108 a m. 🗰 🍂 |
|                                                          |                                                              | ALC: NO                                                                          | IDUAL U                                     |

Cuando lo hayas descargado e impreso dar clic en Siguiente, una vez firmada deberás escanearlo y subirlo al sistema en PDF.

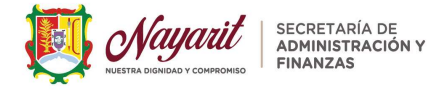

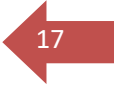

**10. SOLICITUD FIRMADA;** En este último paso podrás verificar que la pestaña del Trámite de Inscripción en Línea **"Solicitud Firmada"** se habilitará para dar en **+Agregar** para que puedas adjuntar tu *Solicitud Firmada*, previamente escaneada.

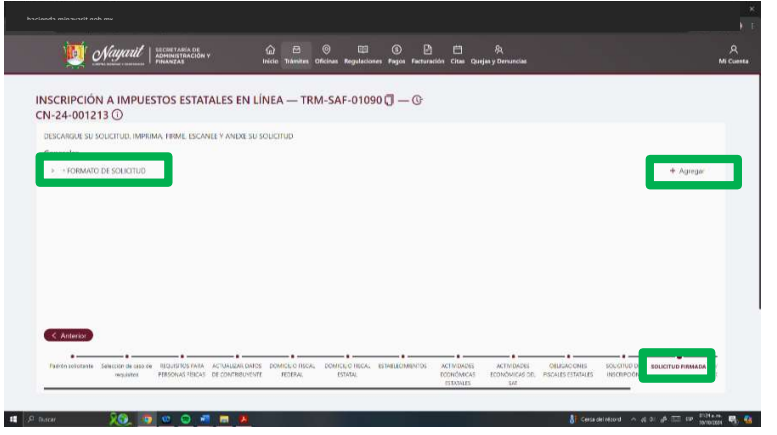

> Una vez que hayas adjuntado tu solicitud firmada dar clic en Guardar

| SCRIPCIÓN A IMPLIESTOS ESTATALES                     | EN LÍNEA - TPM-   | SAE-01000 - 0     |      |     |                          |
|------------------------------------------------------|-------------------|-------------------|------|-----|--------------------------|
| J-24-001213 ()                                       |                   | 3AI-01030 () = () |      |     |                          |
| IESCARGUE SU SOLICITUD, IMPRIMA, FIRME, ESCANEE Y AI | NEXE SU SOLICITUD |                   |      |     |                          |
| ienerales                                            |                   |                   |      |     |                          |
| FORMATO DE SOLICITUD                                 |                   |                   |      | @ \ | Ver 🛛 Effetimer (Sayate) |
|                                                      |                   |                   |      |     |                          |
|                                                      |                   |                   |      |     |                          |
|                                                      |                   |                   |      |     |                          |
|                                                      |                   |                   |      |     |                          |
|                                                      |                   |                   |      |     |                          |
|                                                      |                   |                   |      |     |                          |
|                                                      |                   |                   |      |     |                          |
|                                                      |                   |                   |      |     |                          |
| < Anterior                                           |                   |                   |      |     | Guardar D                |
| < Janutian )                                         |                   |                   | <br> |     | Guardar D                |

El sistema te mostrará una ventana con a la siguiente información; Los requisitos en estatus Cargado serán enviados para su revisión.
 Ya no será posible realizar modificaciones, ¿desea continuar?, si todo es correcto, da clic en Continuar y Siguiente.

| with transmit transmit Political Political Pol | ni. Officialis Regulationes Regul Factoration Citas Quejal y Demonicias                                                                                                    | NO C1               |
|----------------------------------------------------------------------------------------------------|----------------------------------------------------------------------------------------------------|---------------------|
| INSCRIPCIÓN A IMPUESTOS ESTATALES EN LÍNEA -<br>CN-24-001213 ① accordate su societure, inventa franc escante y anor su societure<br>comendate 3 - Hommin del Societuro                                                                                                    | Contention<br>unique to the state of the state<br>of the state of the state of the state<br>state of the state of the state of the state<br>state of the state of the sta | ● Wr. 5 throw ingen |
|                                                                                                    | 04. 10001.01104 1034.010000 4010401                                                                                                    | County C            |

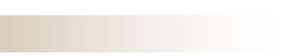

Departamento de Asistencia al Contribuyente Av. Allende 276 Pte. C.P 63000 Tepic, Nayarit. 311 2580450 | 311 2580451

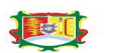

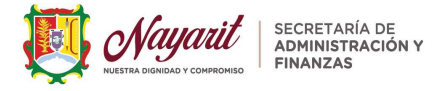

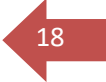

#### > El sistema te mostrará la siguiente información:

FUNCIONARIO ASIGNADO VALIDARÁ LA INFORMACIÓN PRESENTADA Y CAPTURADA, CONSULTA LA RESPUESTA EN TU CORREO ELECTRÓNICO, DONDE TAMBIÉN RECIBIRÁS TU CONSTANCIA DE INSCRIPCIÓN EN DONDE APARECERÁN LAS CLAVES DE TUS OBLIGACIONES PARA EL PAGO DE IMPUESTOS Y DERECHOS. El Departamento de Asistencia al Contribuyente será quien revise y valide tu trámite de Inscripción en Línea.

| 😫 Secretaria de Acementariados y 🛛 🖈 🛨                                                                                                    |                                                            |                                  |                    |             |                   | - e          |
|----------------------------------------------------------------------------------------------------|------------------------------------------------------------|----------------------------------|--------------------|-------------|-------------------|--------------|
|                                                                                                    |                                                            |                                  |                    |             |                   | ± 0          |
| SECRETARIA DE CONTRACIÓN Y CALOR OFICE OFICE                                                                                                    | 🖽 🕥 🖻 🖽                                                    | ] 🙊<br>as Quejas y Denuncias     |                    |             |                   | Я<br>Mi Cuer |
| INSCRIPCIÓN A IMPLIESTOS ESTATALES EN LÍNEA                                                                                                    | SAF-01090 🗐 — @                                            |                                  |                    |             |                   |              |
| CN-24-001213 ①                                                                                                    |                                                            |                                  |                    |             |                   |              |
| DONDE APARECERÁN LAS CLAVES DE SUS OBLIGACIONES PARA EL PAGO DE IMPLIESTOS Y                                                                        | DERECHOS.                                                  |                                  |                    |             |                   |              |
|                                                                                                    |                                                            |                                  |                    |             |                   |              |
|                                                                                                    |                                                            |                                  |                    |             |                   |              |
|                                                                                                    |                                                            |                                  |                    |             |                   |              |
|                                                                                                    |                                                            |                                  |                    |             |                   |              |
|                                                                                                    |                                                            |                                  |                    |             |                   |              |
|                                                                                                    |                                                            |                                  |                    |             |                   |              |
|                                                                                                    |                                                            |                                  |                    |             |                   |              |
| < Anterior                                                                                                    |                                                            |                                  |                    |             |                   |              |
|                                                                                                    |                                                            |                                  |                    |             |                   | _            |
|                                                                                                    |                                                            | unter actaumanter                | OB ISACIONIS       | SOUCTUD OF  | SOLICITUD FIRMADA |              |
| Fadrón sel olante: Selectór de Lass de REQUIDITOS FARA ACTUALIZAR DATOS DOMICILIO RECAL DO<br>requisites: FERIORIAS FISICAS DE CONTREUVENTE REJERAL | ESTATAL ESTABLEOMENTOS ACTIVO<br>ESTATAL ECONON<br>ESTATAL | MICAS ECONOMICAS DEL<br>ALES SAT | FISCALES ESTATALES | INSCRIPCION |                   | v.<br>C      |

- Aquí concluyes tu trámite de Inscripción en Línea, la Constancia de Inscripción al Padrón Estatal se te hará llegar Vía Correo Electrónico en un máximo de 24 horas.
- Una vez que recibas el correo con todos tus datos y la Clave Estatal de tu Impuesto Estatal u Obligación Fiscal Estatal, podrás presentar tus declaraciones de manera oportuna, accediendo a <u>https://hacienda.minayarit.gob.mx</u>, Pagos Frecuentes, Pago de Impuestos Estatales, elegir el Impuesto, anotar la Clave Estatal, RFC e Ingresar.
- Importante recordar que este trámite de inscripción ya está cerrado en este proceso por lo que, si deseas tramitar otro Impuesto Estatal o dar de alta otro Establecimiento, deberás realizar un Aviso de Actualización al Padrón Estatal, en el Módulo de Avisos de Actualización Posteriores al Padrón Estatal en Línea, dentro del mismo portal de la Secretaría de Administración y Finanzas, para mayores informes comunícate al 311 258 04 50 o acude al Depto. de Asistencia al Contribuyente en Av. Allende 276 Pte. Col. Centro en Tepic, Nayarit.

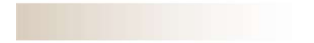

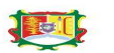

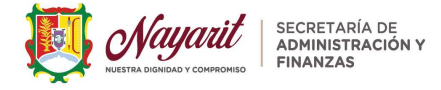

11. Ponemos a tu disposición un link *"Mi Cuenta"* que lo podrás visualizar en la parte superior derecha de la barra del portal, accesa con tu RFC y recibirás un Código a tu correo electrónico o mensaje de texto en tu celular, te aparecerá en la pantalla tu información general *"Mis Datos"* como contribuyente. En la parte superior izquierda te aparece *"Menú"* da clic, te aparecerá una ventana lateral izquierda, da clic en *"Mis Trámites"* 

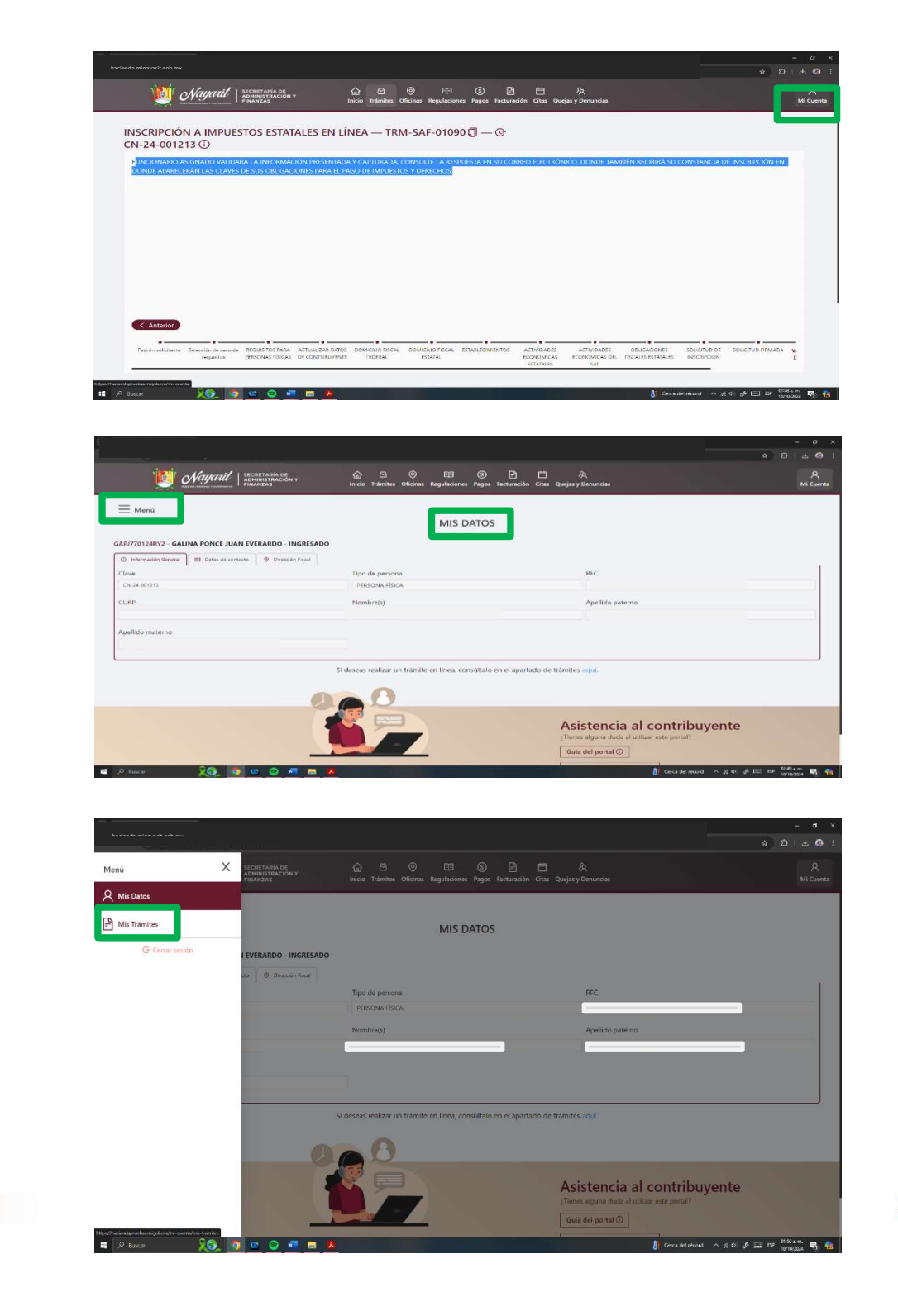

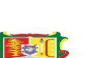

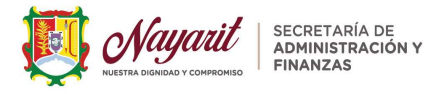

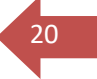

- Podrás visualizar tus trámites, si están en proceso, finalizados o cancelados, para el ejemplo de la Inscripción que utilizamos en esta Guía, para la obligación del Impuesto sobre Nóminas, en este caso, aparece como trámite en proceso, podrás dar clic en ver solicitud y dar siguiente en todas las líneas de tiempo del trámite de inscripción, el sistema le dirá **"Validando".**
- Cuando su trámite de inscripción este validado, le llegará a su correo la Constancia Estatal de Obligaciones Estatales, pero también por este medio podrá checar el documento cuando le aparezca "Trámite Finalizado".

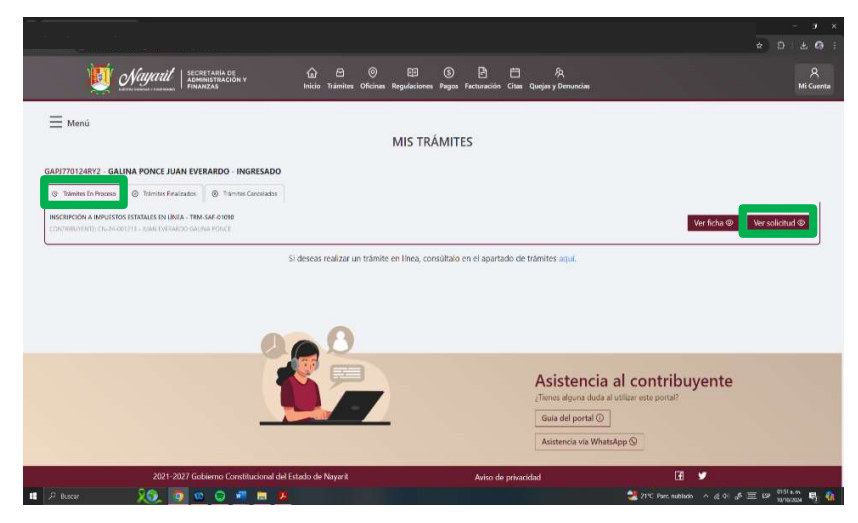

Posteriormente en este apartado podrás consultar todos tus trámites realizados ante el Padrón Estatal, tu Constancia de Situación Fiscal Estatal, tus declaraciones presentadas y todo tu Expediente Fiscal Estatal digital.

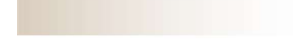

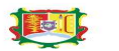